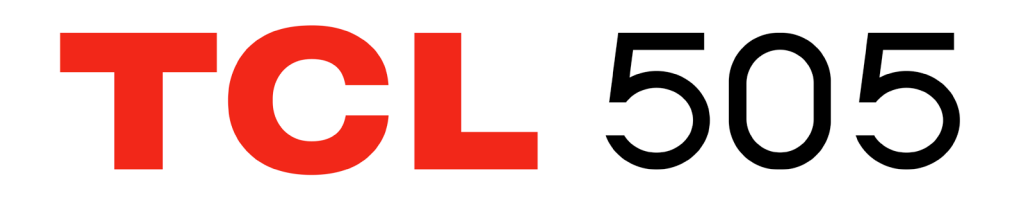

#### Megjegyzés:

Jelen dokumentum a TCL T509K. készülék használati útmutatója.

Lehetségesek bizonyos eltérések a használati útmutató leírásai és a telefon működése között, függően a telefon szoftververziójától vagy a specifikus hálózati szolgáltatásoktól.

#### Súgó

Tekintse meg a következő forrásokat, hogy további gyakran ismétlődő kérdéseket, szoftvereket és szolgáltatási információkat kapjon:

#### A gyakran ismétlődő kérdések megtekintése

Kattintson a következő linkre: www.tcl.com/global/en/service-support-mobile/faq. html

#### A sorozatszám vagy az IMEI szám megkeresése

A sorozatszám vagy a mobilkészülék nemzetközi azonosítószáma (IMEI) a csomagoláson található. Alternatív megoldásként magán a telefon válassza a **Beállítások > Rendszer > A telefonról > Állapot > IMEI** opciót.

#### Garanciális javítás

Először kövesse az útmutatóban található tanácsokat vagy lépjen a https://www.tcl. com/global/en/mobile-support.html oldalra. Majd tekintse meg a forródrótokra és a szervizközpontokra vonatkozó információkat.

A korlátozott garanciára vonatkozó részletesebb információkért látogasson el a https://www.tcl.com/global/en/warranty oldalra

#### Jogi információ megtekintése

A telefonon lépjen a **Beállítások > Rendszer > A telefonról > Jogi információ** menüpontba.

# Tartalomjegyzék

| 1 | Ala | pinformációk                     | 4  |
|---|-----|----------------------------------|----|
|   | 1.1 | Eszköz áttekintése               | 4  |
|   | 1.2 | Első lépések                     | 7  |
|   | 1.3 | Kezdőképernyő                    | 9  |
|   | 1.4 | Szövegbevitel                    | 17 |
| 2 | Mu  | ltimédiás alkalmazások           |    |
|   | 2.1 | Kamera                           | 19 |
| 3 | Alk | almazások és funkciók            | 22 |
|   | 3.1 | Telefon                          | 22 |
|   | 3.2 | Telefonkönyv                     |    |
|   | 3.3 | Üzenetek                         | 31 |
|   | 3.4 | Naptár                           | 34 |
|   | 3.5 | Óra                              | 35 |
|   | 3.6 | Telefon adatmásoló               |    |
|   | 3.7 | TCL alkalmazások                 |    |
|   | 3.8 | Egyéb alkalmazások               |    |
|   | 3.9 | Google alkalmazások              |    |
| 4 | Beá | állítások                        | 40 |
|   | 4.1 | Wi-Fi                            | 40 |
|   | 4.2 | Bluetooth                        | 41 |
|   | 4.3 | Hálózat és Internet              |    |
|   | 4.4 | Kapcsolatok                      |    |
|   | 4.5 | Kezdőképernyő és lezárt képernyő | 46 |
|   | 4.6 | Képernyő                         | 46 |

|    | 4.7                                    |   | NXTVISION                            | 47 |  |  |
|----|----------------------------------------|---|--------------------------------------|----|--|--|
|    | 4.8                                    |   | Hang és rezgés                       | 48 |  |  |
|    | 4.9                                    |   | Értesítések                          | 49 |  |  |
|    | 4.10                                   | С | Gombok és gesztusok                  | 49 |  |  |
|    | 4.11                                   | 1 | Speciális funkciók                   | 49 |  |  |
|    | 4.12                                   | 2 | Intelligens menedzser                | 50 |  |  |
|    | 4.13                                   | 3 | Helymeghatározás                     | 50 |  |  |
|    | 4.14                                   | 4 | Biztonság és adatvédelem             | 50 |  |  |
|    | 4.15                                   | 5 | Biztonság és vészhelyzet             | 52 |  |  |
|    | 4.16                                   | 6 | Alkalmazások                         | 52 |  |  |
|    | 4.17                                   | 7 | Tárhely                              | 52 |  |  |
|    | 4.18                                   | 8 | Fiókok                               | 52 |  |  |
|    | 4.19                                   | 9 | Digitális jólét és szülői felügyelet | 52 |  |  |
|    | 4.20                                   | C | Google                               | 53 |  |  |
|    | 4.22                                   | 1 | Kisegítő lehetőségek                 | 53 |  |  |
|    | 4.22                                   | 2 | Rendszer                             | 53 |  |  |
| 5  | 5 Hozza ki a legjobbat készülékéből 55 |   |                                      |    |  |  |
| 6  | 6 Hibaelhárítás 56                     |   |                                      |    |  |  |
| 7  | 7 Műszaki adatok 63                    |   |                                      |    |  |  |
| 8  | 8 Tartozékok 65                        |   |                                      |    |  |  |
| 9  | Chicencek                              |   |                                      |    |  |  |
| 10 | 10 Nyilatkozat                         |   |                                      |    |  |  |

# **1** Alapinformációk

# 1.1 Eszköz áttekintése

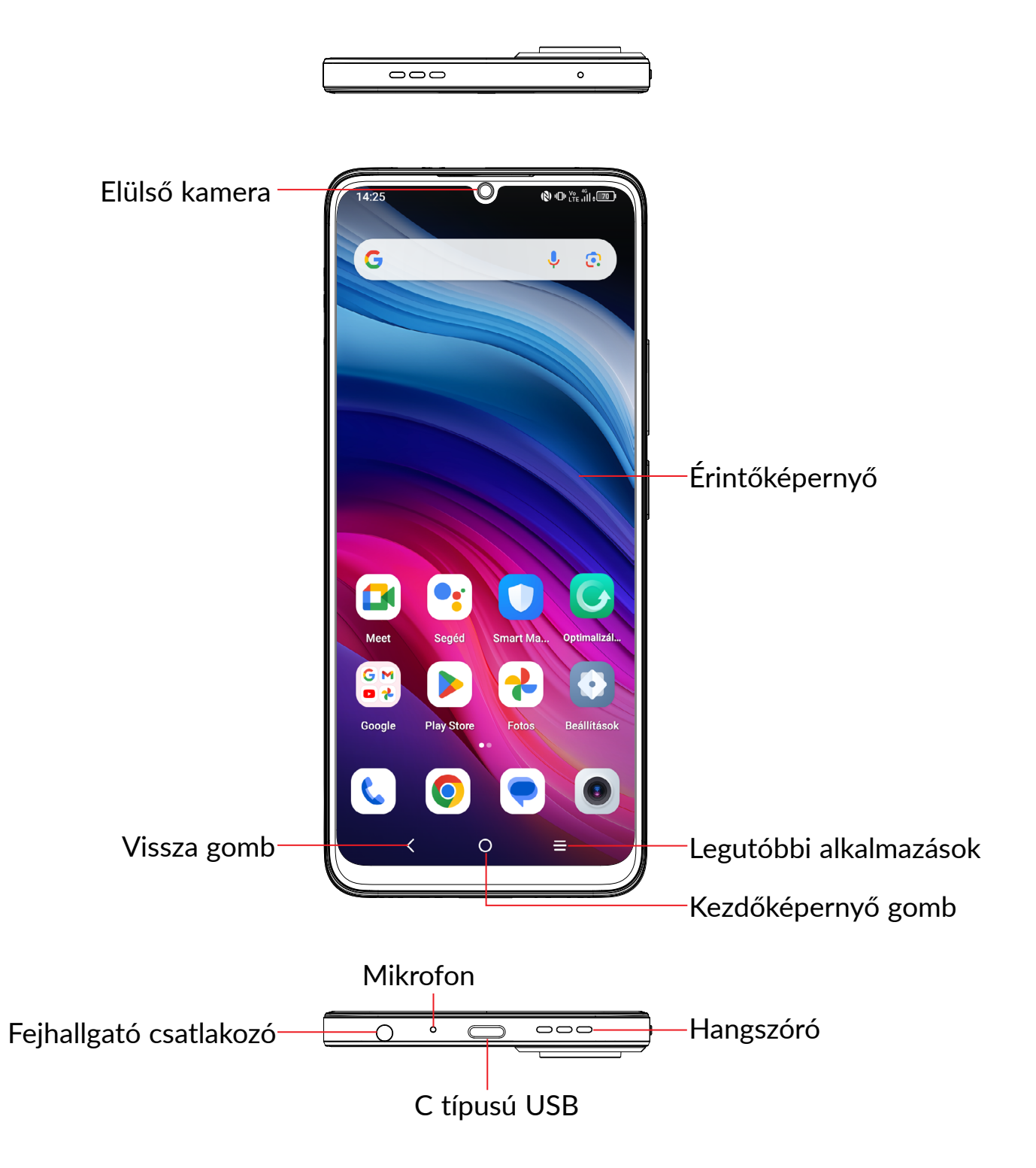

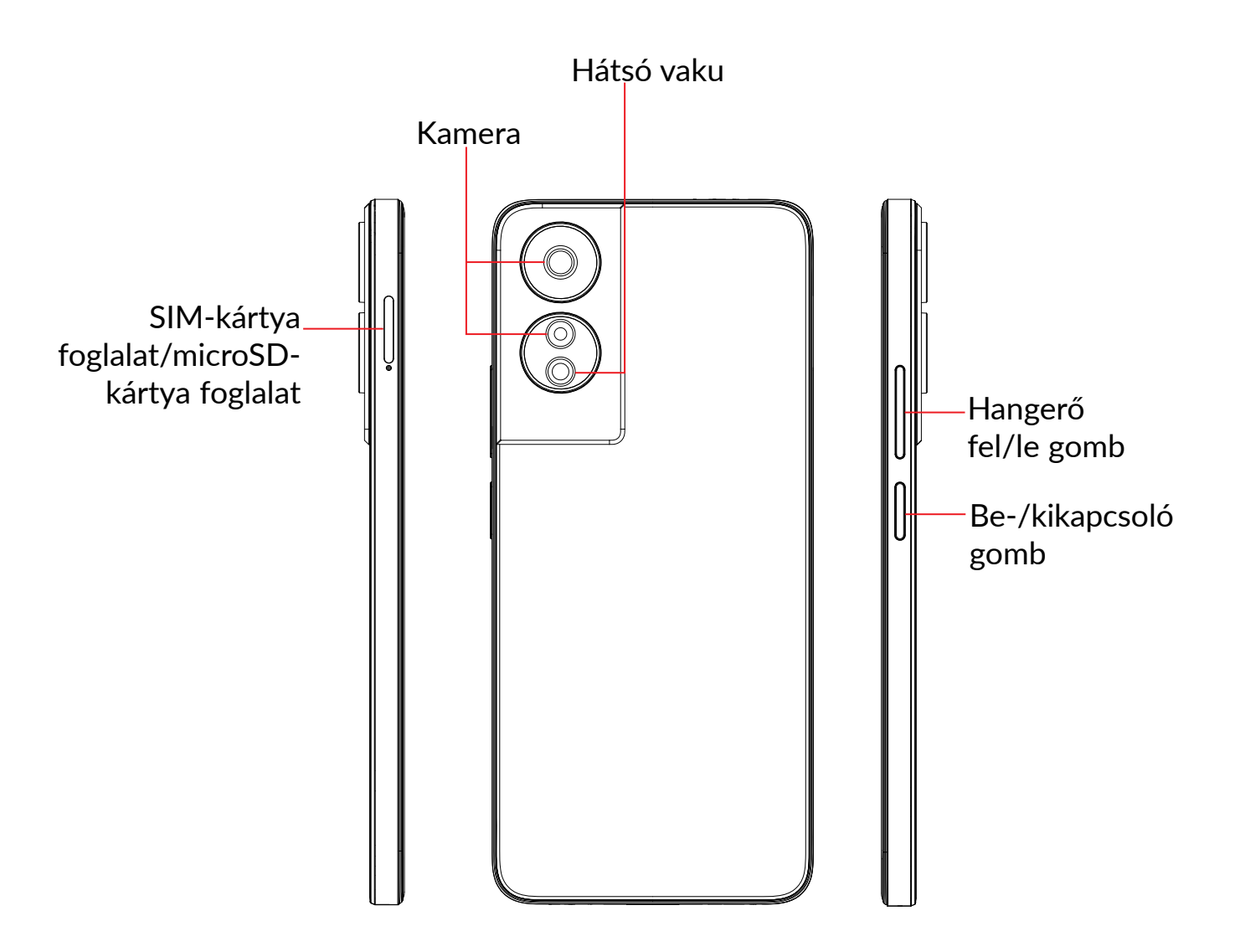

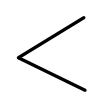

#### Vissza gomb

• Érintse meg az előző képernyőre való visszatéréshez vagy egy párbeszédablak, opciómenü, az értesítőpanel stb. bezárásához.

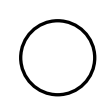

#### Kezdőképernyő gomb

- Érintse meg bármilyen alkalmazásban vagy képernyőn a kezdőképernyőre történő visszatéréshez
- Tartsa hosszan lenyomva a Google Asszisztens bekapcsolásához. Segítségetnyújtpéldáulazútvonaltervezésben és éttermekkelkapcsolatos információkkal szolgál a képernyőn felismert tartalom alapján.

#### Legutóbbi alkalmazások

• Érintse meg a nemrégiben használt alkalmazások megtekintéséhez

#### Be-/kikapcsoló gomb

- Gombnyomás: A képernyő zárolása/A képernyő megvilágítása
- Nyomva tartás: Egy felugró menüt jelenít meg a **Kikapcsolás/Újraindítás/ Repülőgép üzemmód/Kivetítés** kiválasztásához.
- Képernyőkép készítéséhez tartsa lenyomva a **Be-/kikapcsoló** gombot és a **Hangerő le** gombot.
- Tartsa lenyomva a **Be-/kikapcsoló** gombot legalább 10 másodpercig a kényszerített újraindításhoz.
- Kattintson kétszer a Be-/kikapcsoló gombra a kamera megnyitásához.

#### Hangerő szabályozó gombok

- Hívás közben a fülhallgató hangerejének szabályozása.
- Zene/videó/adatfolyam üzemmódban a médiafájl hangerejének szabályozása.
- Általános üzemmódban a média hangerejének szabályozása.
- Egy bejövő hívás csengőhangjának némítása.
- Kamera villámnézet módban nyomja meg a Hangerő fel vagy Hangerő le gombot fénykép készítéséhez vagy tartsa lenyomva sorozatfelvétel készítéséhez.

# 1.2 Első lépések

# Üzembe helyezés

### A SIM-/microSD-kártya behelyezése és eltávolítása

- Helyezze a mellékelt SIM-tűt a furatba.
- 9 Húzza ki a SIM-tálcát.
- Helyezze a SIM-kártyát vagy a microSD-kártyát a tálca nyílásába, és óvatosan zárja be a SIM-tálcát.

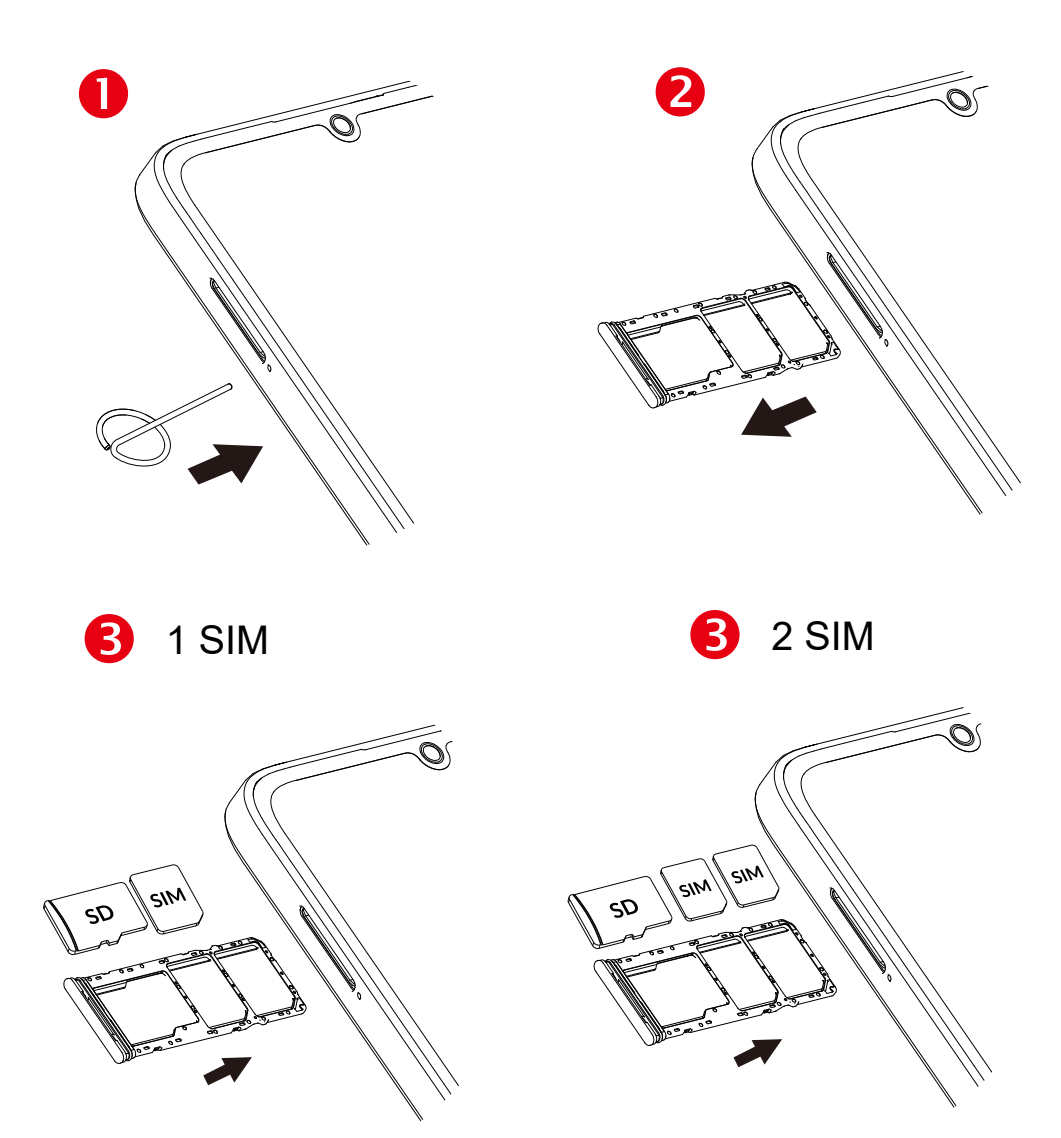

Telefonhívásokhoz be kell helyeznie a SIM-kártyát. A SIM-kártya behelyezése vagy eltávolítása előtt nem kell kikapcsolnia a készüléket, mivel a készülék támogatja a kártyák működés közbeni cseréjét.

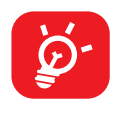

Az Ön telefonkészüléke csak a nano-SIM-kártyákat támogatja. Ne kísérelje meg egyéb típusú SIM-kártyák behelyezését, ellenkező esetben a telefon meghibásodhat.

#### Az akkumulátor feltöltése

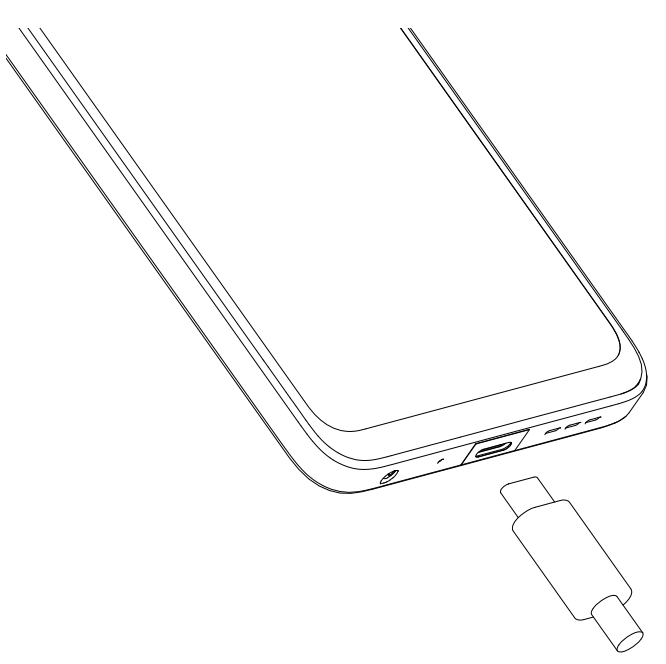

Javasoljuk, hogy teljesen töltse fel az akkumulátort ( ). A töltés állapotát egy százalékérték jelzi a képernyőn, amikor a telefon ki van kapcsolva A telefon töltése során a százalékérték nő.

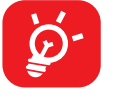

Az áramfogyasztás és az energiapazarlás csökkentése érdekében húzza ki a töltőt a fali aljzatból, amikor az akkumulátor teljesen feltöltődött. Használaton kívül kapcsolja ki a Wi-Fi, GPS és Bluetooth funkciókat vagy a háttérben futó alkalmazásokat, csökkentse a háttérvilágítás idejét stb.

# A telefon bekapcsolása

Tartsa lenyomva a **Be-/kikapcsoló** gombot, amíg a készülék be nem kapcsol, szükség esetén oldja fel a készüléket (csúsztatás, PIN-kód, jelszó, minta vagy arcfelismerés), majd erősítse meg. Megjelenik a kezdőképernyő.

Ha nem ismeri vagy elfelejtette a PIN-kódot, vegye fel a kapcsolatot a hálózati szolgáltatójával. Ügyeljen arra, hogy a PIN-kódja biztonságban legyen.

# A telefon kikapcsolása

Tartsa lenyomva a **Be-/kikapcsoló** gombot az opciók megjelenéséig, majd válassza a **Kikapcsolás** lehetőséget.

# 1.3 Kezdőképernyő

A gyors elérés érdekében a kezdőképernyőre helyezhet minden olyan elemet (alkalmazásokat, parancsikonokat, mappákat és widgeteket), amelyeket a legjobban kedvel vagy a leggyakrabban használ. A kezdőképernyő eléréséhez érintse meg a **Kezdőképernyő** gombot.

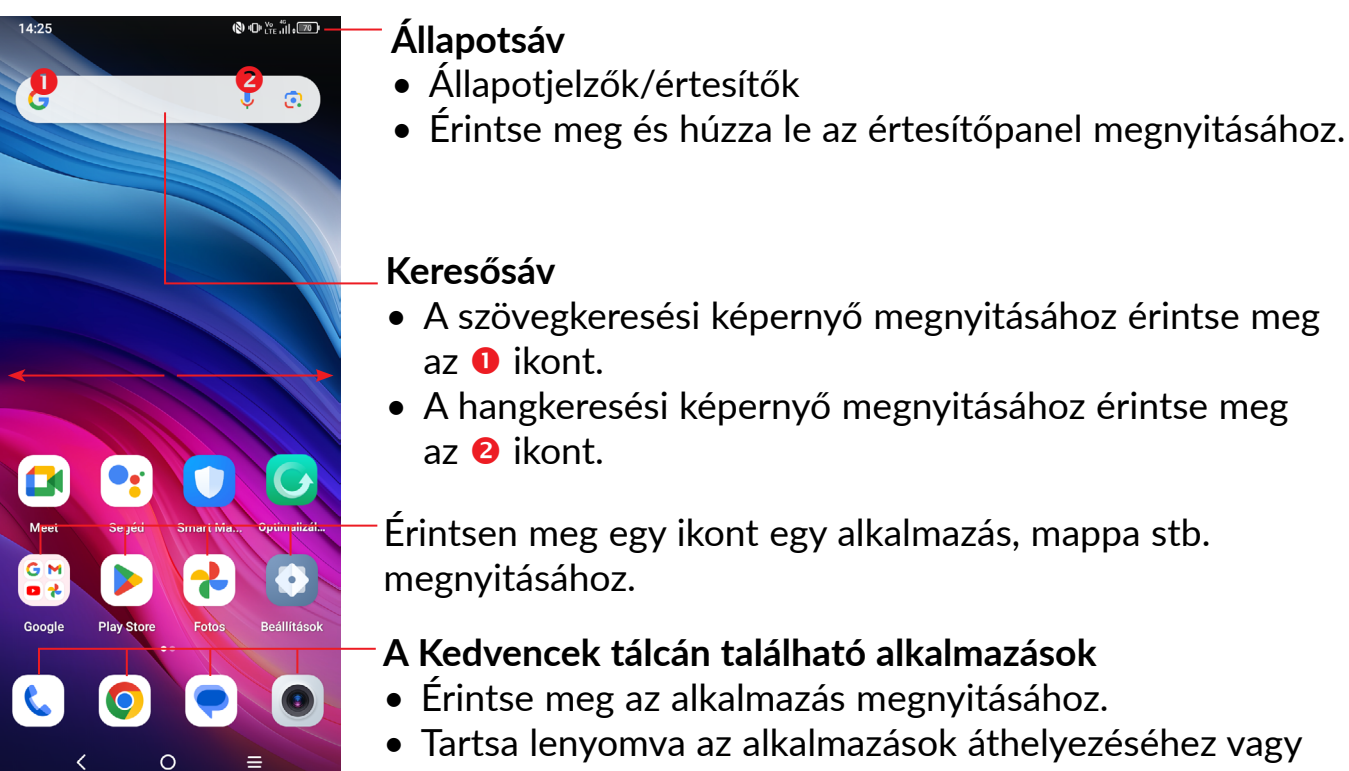

 lartsa lenyomva az alkalmazasok athelyezesehez vagy eltávolításához.

A kezdőképernyő bővített formátumban áll rendelkezésre, hogy több helyre lehessen alkalmazásokat, parancsikonokat stb. hozzáadni. Csúsztassa a kezdőképernyőt vízszintesen balra és jobbra, hogy az teljes nézetben jelenjen meg.

# Az érintőképernyő használata

Érintés

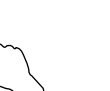

Egy alkalmazás megnyitásához érjen hozzá az ujjával.

# Érintés és nyomva tartás

Egy elem elérhető opcióinak megnyitásához érintse meg és tartsa lenyomva az elemet. Például: Válasszon ki egy névjegyet a Telefonkönyv menüben, és tartsa rajta az ujját. Ekkor megjelenik egy opciólista.

# Húzás 🎢

Helyezze az ujját a képernyőre egy elem másik helyre húzásához.

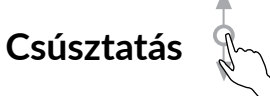

Húzza végig az ujját a képernyőn az alkalmazások, képek, weboldalak fel-, és legörgetéséhez. A képernyőt vízszintesen is görgetheti.

### Pöccintés

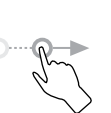

Hasonlít a csúsztatáshoz, azonban a pöccintés gyorsabb mozgást eredményez.

# Összehúzás/széthúzás

Helyezze két ujját a képernyő felületére, majd húzza azokat szét vagy össze, a képernyőn lévő elem méretének megváltoztatásához.

#### Forgatás

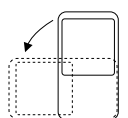

A jobb olvashatóság érdekében a képernyő tájolását állóból automatikusan fekvőbe állítja a készülék oldalra fordításával.

# Állapotsáv

Az állapotsáv a telefon állapotára vonatkozó információkat és értesítéseket tartalmaz.

Húzza le az állapotsávot az értesítések megtekintéséhez és húzza le még egyszer a Gyorsbeállítás panel megnyitásához.

Bezáráshoz érintse meg és húzza fel. Ha vannak értesítések, azok megérintésével elérhetők.

### Értesítőpanel

Értesítések esetén érintse meg és húzza le az állapotsávot az értesítőpanel megnyitásához és részletesebb információk megjelenítéséhez.

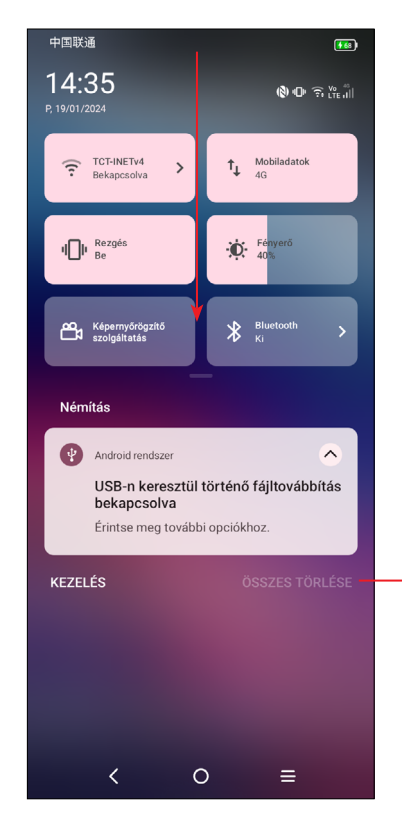

Érintse meg az összes eseményfüggő értesítés törléséhez (a többi folyamatban lévő értesítés megmarad).

#### Gyorsbeállítás panel

Érintse meg és húzza lefelé a képernyő tetejét kétszer, hogy megnyissa a Gyorsbeállítások panelt.

Az ikonok megérintésével engedélyezhet vagy letilthat funkciókat vagy üzemmódot válthat.

Érintse meg a Szerkesztés ikont 🗾 a Gyorsbeállítás panel személyre szabásához.

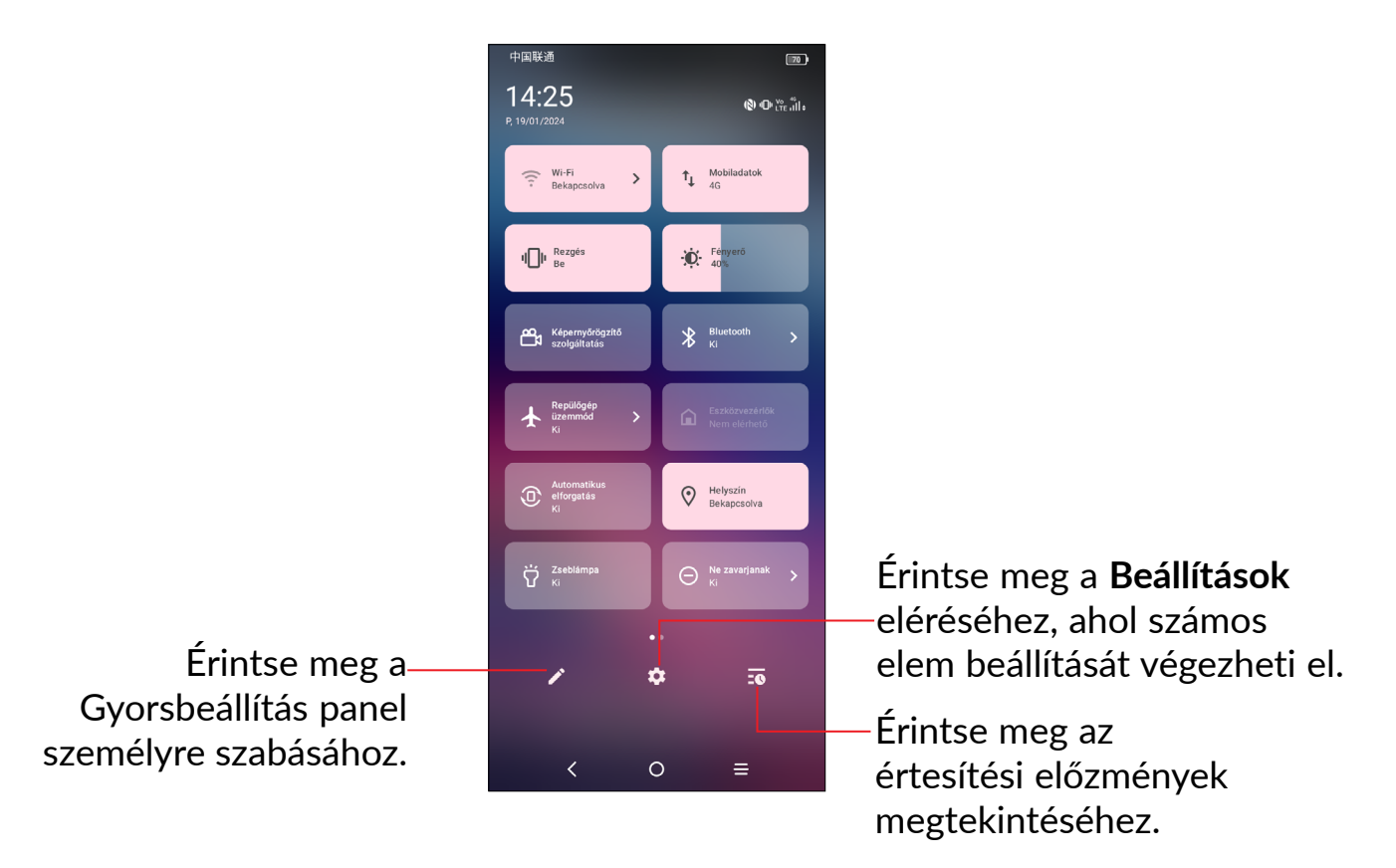

# A képernyő zárása/feloldása

A telefon és a személyes adatok védelmének érdekében lehetősége van a telefon mintával, PIN-kóddal, jelszóval vagy arcfelismerővel történő zárolására.

A képernyőfeloldási minta létrehozásához érintse meg a **Beállítások > Biztonság és** adatvédelem > Készülék feloldása elemet.

#### A képernyő zárolása

- Ha a telefon egy ideig inaktív marad, akkor automatikusan lezárja a képernyőt, és alvó üzemmódba lép az energiatakarékosság érdekében. Lépjen a Beállítások > Kijelző > Alvás elemre, és válassza ki a képernyő időtúllépési idejét.
- A képernyő kézi lezárásához is nyomja meg a Be-/kikapcsoló gombot egyszer.

#### A képernyőzár feloldása

Nyomja meg egyszer a **Be-/kikapcsoló** gombot a képernyő megvilágításához, csúsztassa felfelé és oldja fel a képernyőt a beállított módon.

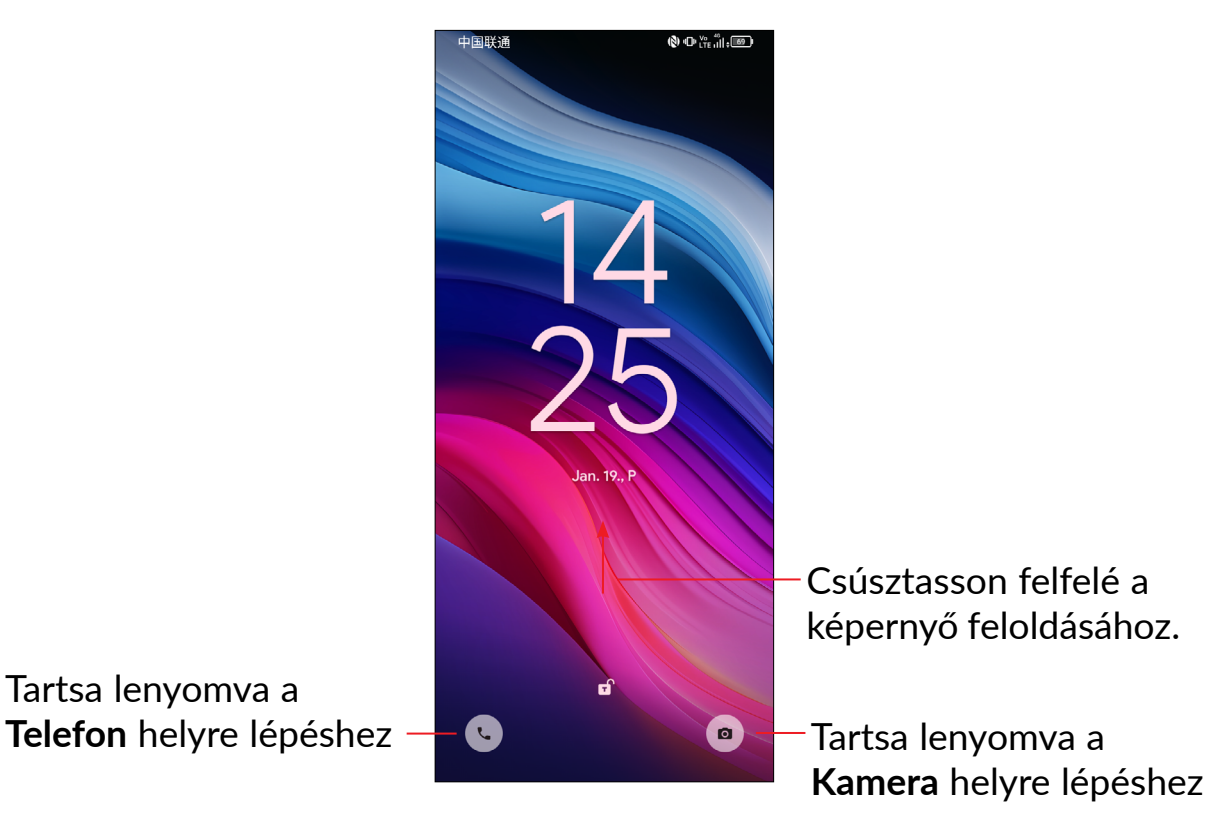

#### A képernyő feloldásához írja be a jelszót.

Miután bekapcsolta a képernyőt, húzza felfelé az ujját a képernyő bármely pontjáról, hogy megjelenjen a jelszóbeviteli panel. Ezután írja be a zárolási képernyő jelszavát.

#### Használja a Minta feloldás lehetőséget.

Rajzolja ugyanazt a mintát, amit a képernyő feloldásához állított be.

#### Használja az Arcalapú feloldás lehetőséget.

- Az alkalmazáslistában érintse meg a Beállítások > Biztonság és adatvédelem > Arcalapú feloldás elemet. Az arcfelismerő használata előtt be kell állítania egy mintát / PIN-kódot / jelszót.
- Tartsa a telefont az arcától 20-50 cm-re. Helyezze arcát a képernyőn látható négyzetbe. A legjobb eredmény elérése érdekében azt javasoljuk, hogy az arcfelismerő beállításakor legyen beltéren és távol a közvetlen napfénytől.
- A képernyő bekapcsoláshoz engedélyezze az Arcalapú feloldást, különben először felfelé kell csúsztatnia a képernyőt.

# A kezdőképernyő személyre szabása

#### Hozzáadás

Tartson hosszan lenyomva egy mappát, egy alkalmazást vagy egy widgetet, majd húzza az elemet a kívánt kezdőképernyőre.

#### Áthelyezés

Tartson hosszan lenyomva egy elemet, húzza a kívánt helyre, majd engedje el. Az elemeket a kezdőképernyőre és a Kedvencek tálcára is áthelyezheti. Tartsa az ikont a képernyő jobb vagy bal szélén, ha az elemet a kezdőképernyő egy másik oldalára kívánja áthúzni.

#### Eltávolítás

Tartsa hosszan lenyomva az eltávolítani kívánt elemet, húzza az  $\Theta$  eltávolítás ikonra, majd engedje el, miután színt változtat.

#### Mappák létrehozása

A kezdőképernyőn és a Kedvencek tálcán található parancsikonok vagy alkalmazások rendszerezése érdekében hozzáadhatja ezeket egy mappához az egyik elem másik fölé helyezésével. Átnevezéshez nyissa meg az adott mappát, majd érintse meg a címsorát az új név megadásához.

#### A háttérkép személyre szabása

Tartsa hosszan lenyomva a kezdőképernyő egy üres területét, majd érintse meg a **Háttérképek és stílus**lehetőséget a háttérkép személyre szabásához.

# Widgetek és legutóbb használt alkalmazások

#### Widgetek megtekintése

Tartsa hosszan lenyomva az ujját a kezdőképernyő egy üres területén, majd érintse meg a **Widgetek** lehetőséget az összes widgetet tartalmazó lista megjelenítéséhez.

Tartsa lenyomva a widgetet és csúsztatással helyezze a kívánt képernyőre.

#### Legutóbb használt alkalmazások megtekintése

A legutóbb használt alkalmazások megtekintéséhez érintse meg a **Legutóbbi** alkalmazások gombot. Érintsen meg egy bélyegképet az ablakban a hozzá tartozó alkalmazás megnyitásához.

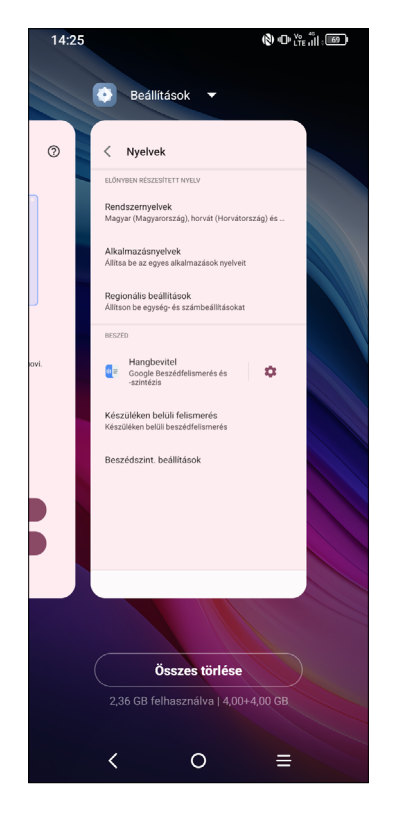

Érintse meg az egyik bélyegképet és csúsztassa felfelé az alkalmazás bezárásához, csúsztassa jobbra/balra az alkalmazások közötti váltásához.

Érintse meg az ÖSSZES TÖRLÉSE lehetőséget a képernyő felső részén az összes futó alkalmazás bezárásához.

# Hangerő-szabályozás

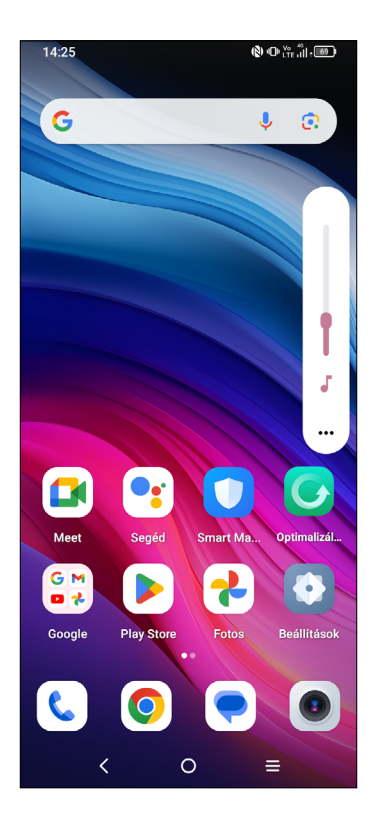

Nyomja meg a Hangerő fel/le gombot a hangerő beállításához.

Érintse meg az ••• ikont a Média, a Csengetés és a Riasztás hangerejének beállításához.

# 1.4 Szövegbevitel

# A virtuális billentyűzet használata

### A virtuális billentyűzet beállításai

Érintse meg **a Beállítások > Rendszer > Billentyűzet** lehetőséget, majd a konfigurálni kívánt billentyűzetet. Ezt követően számos beállítás áll rendelkezésére.

#### A virtuális billentyűzet tájolásának beállítása

A virtuális billentyűzet tájolásának beállításához fordítsa a készüléket oldalra vagy álló helyzetbe. Ezt a funkciót a beállításokban konfigurálhatja (válassza a **Beállítások/Kijelző/Képernyő automatikus forgatása** opciót).

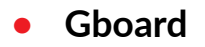

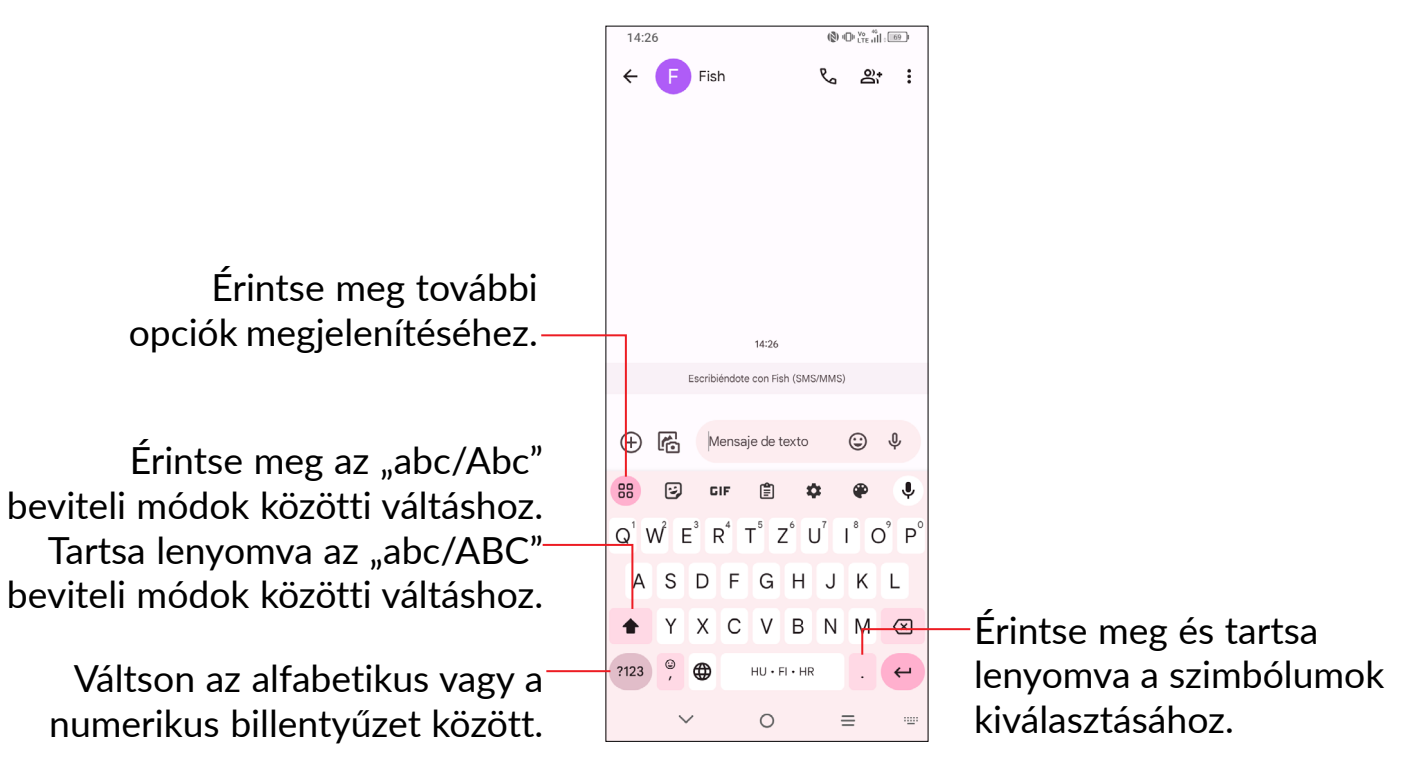

## Szövegszerkesztés

#### A készülék lehetővé teszi a beírt szöveg szerkesztését.

- Tartsa lenyomva vagy érintse meg kétszer a szerkeszteni kívánt szöveget.
- A szerkeszthető szöveg mennyiségének megváltoztatásához húzza el a füleket.

#### lgény szerint új szövegeket is beilleszthet.

- Érintse meg a képernyőnek azt a részét, ahova írni szeretne, vagy tartsa lenyomva az ujját egy üres képernyőrészen. A kurzor villogni kezd, és a tabulátorok megjelennek. Húzza el a tabulátort a kurzor mozgatásához.
- Ha kivágott vagy másolt bármilyen szöveget, akkor érintse meg a fület a Beillesztés és az Összes kijelölése opció megjelenítéséhez, amely lehetővé teszi a beillesztési művelet azonnali elvégzését.

# 2 Multimédiás alkalmazások

# 2.1 Kamera .....

A kamera használata előtt vegye le a lencsevédőt, hogy az ne befolyásolja a képminőséget.

# Kamera indítása

A Kamera alkalmazás többféle módon nyitható meg.

#### A kezdőképernyőről

A kezdőképernyőn érintse meg a Kamera 💿 lehetőséget.

#### A zárolási képernyőről

Amikor a képernyő le van zárva, nyomja meg egyszer a bekapcsoló gombot a képernyő megvilágításához, majd nyomja meg hosszan a kamera ikonját a jobb alsó sarokban a kamera megnyitásához.

#### Gyorsbillentyű használata

Egyszerűen kattintson kétszer a Bekapcsoló gombra a kamera megnyitásához.

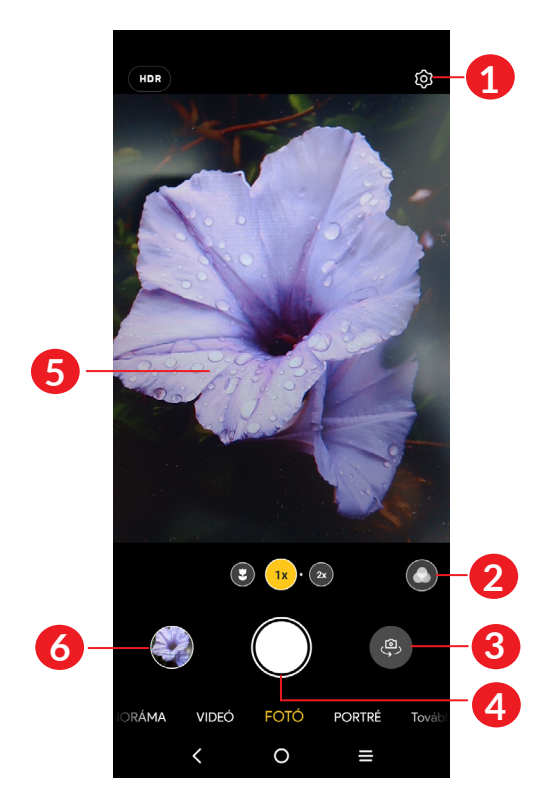

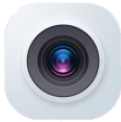

- 1 Érintse meg a beállítások megjelenítéséhez.
- 2 Szűrő kiválasztása
- 3 Váltás az elülső és a hátsó kamera között
- 4 Fénykép készítése
- 5 Az ujjak egymáshoz húzása a kicsinyítéshez, vagy széthúzása a nagyításhoz
- 6 A rögzített fényképek vagy videók megtekintése

# Fénykép készítése

A képernyő szolgál keresőként. Először helyezze el a témát a keresőben, szükség esetén érintse meg a képernyőt a fókuszálás érdekében. A fénykép rögzítéséhez érintse meg a gombot. A készülék automatikusan elmenti a képet. A gomb lenyomva tartásával sorozatfelvételt készíthet.

# Videó készítése

A videofelvétel szüneteltetéséhez érintse meg ennek az **• • •** ikonnak a jobb oldalát, majd a folytatáshoz érintse meg a **•** gombot. A felvételkészítés befejezéséhez érintse meg a **•** gombot. A telefon automatikusan menti a videót.

### További műveletek egy rögzített fénykép/videofájl megtekintése során:

- Csúsztassa az ujját balra vagy jobbra a rögzített képek vagy videók megtekintéséhez.
- Érintse meg a < elemet, majd válassza a Bluetooth, Üzenetek, Gmail stb. lehetőséget, ha megosztaná a fényképet vagy videót.
- Érintse meg a **Vissza K** gombot a **Kamera** alkalmazáshoz való visszatéréshez.

# Üzemmódok és beállítások

## Üzemmódok

A módok közötti átváltáshoz csúsztassa balra vagy jobbra.

- PANORÁMA: Érintse meg a panoráma funkció be- és kikapcsolásához. Panorámakép készítéséhez érintse meg az exponáló gombot, és a képernyőn megjelenő vonallal jelzett irányban folyamatosan mozgassa a telefont. Amikor a rekeszek megtelnek, a készülék automatikusan elmenti a képet. Ha a rekeszek nem telnek meg teljesen, a kép elmentéséhez érintse meg ismét az exponáló gombot.
- VIDEÓ: Érintse meg a videokamera üzemmódok megnyitásához.
- **PORTRÉ:** Érintse meg a mélységélesség csökkentéséhez. Olyan képet alkothat, amely kiemeli a témát, miközben a háttere gyönyörűen elmosódottá válik.
- TOVÁBBI LEHETŐSÉGEK: Hozzáférés több üzemmódhoz, például Éjszaka, Fénynyomkövetés, Google lencse.

#### Beállítások

A Beállítások képernyő eléréséhez érintse meg a 🔯 elemet.

• Vaku: Vaku üzemmód kiválasztása.

**FIGYELEM!** A vaku használatakor tartson biztonságos távolságot. Ne irányítsa a vakut az emberek vagy az állatok szemébe.

- **Időzítő:** Az időzítő lehetővé teszi, hogy időbeli késleltetést állítson be, hogy az exponálógomb megérintése után pozícióba kerülhessen.
- Nagy felbontás: A nagy felbontás lehetővé teszi, hogy több részletet és felbontást tartalmazó fényképeket készítsen. Ez a mód azonban növelheti a fájl méretét és több tárhelyet foglalhat.
- Beállítások: Érintse meg a további opciók beállításához.

# 3 Alkalmazások és funkciók

# 3.1 Telefon.....

# 

# Hívásindítás

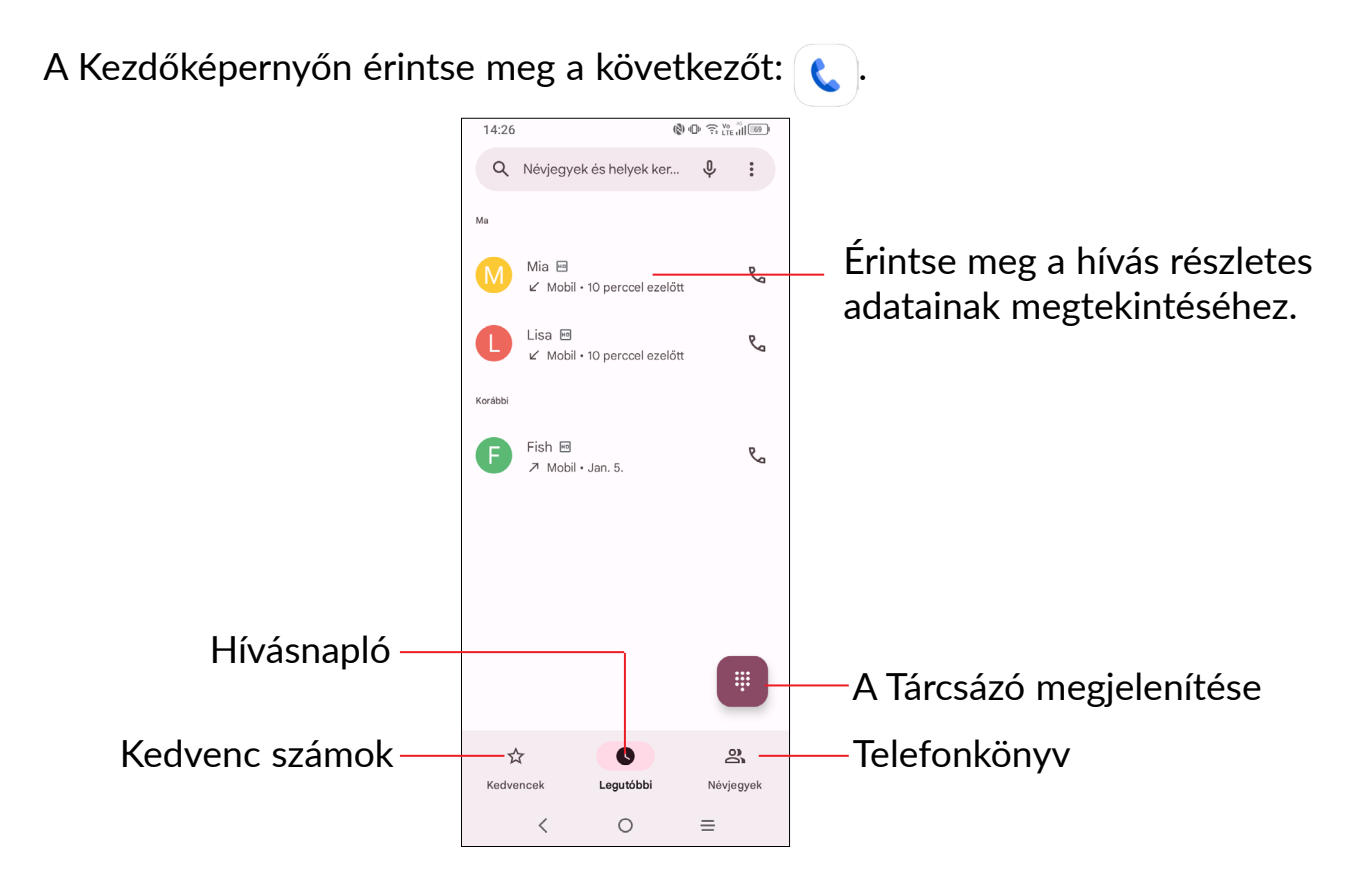

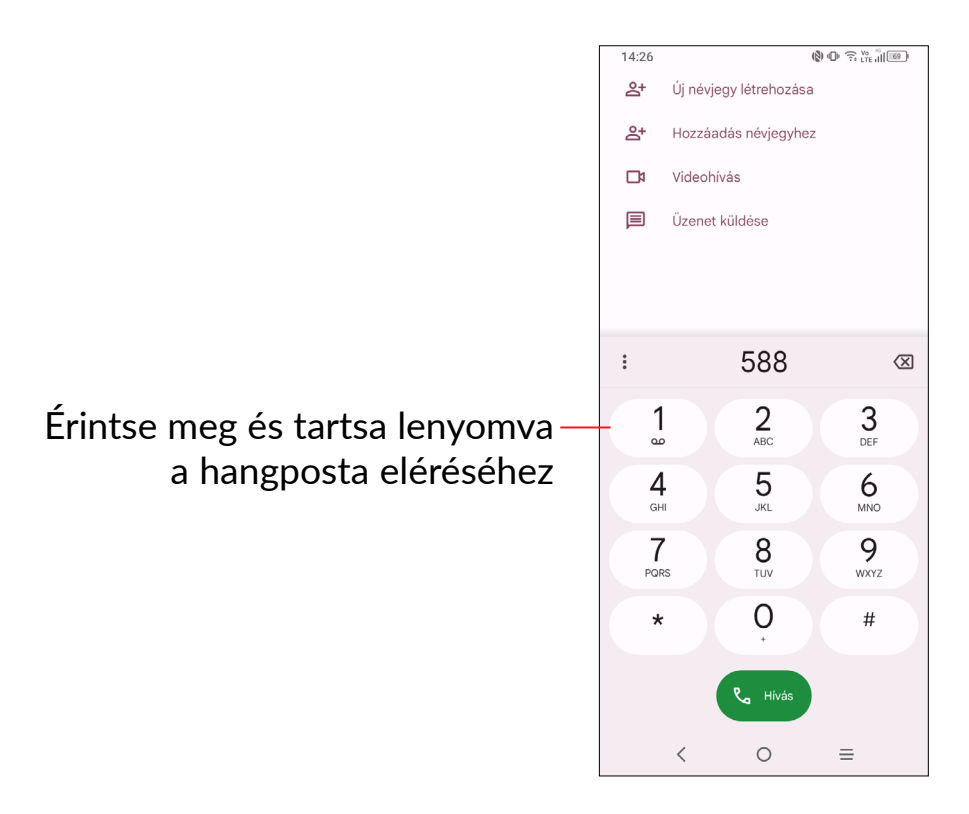

Adja meg a kívánt telefonszámot a tárcsázóról, majd érintse meg a **s** opciót, hogy kiválasszon egy névjegyet a **Telefonkönyv** vagy a **Hívásnapló** menüből, majd a megérintésével indítsa a hívást.

A megadott szám elmenthető a **Telefonkönyvbe** az **Új névjegy létrehozása** ikon vagy a **Hozzáadás egy névjegyhez** ikon megérintésével.

Amennyiben hibát vét, törölheti a hibás számjegyeket a 🔀 gomb megérintésével.

Egy hívás bontásához érintse meg a 📀 gombot.

#### Nemzetközi hívás

Nemzetközi híváshoz tartsa nyomva a hold og gombot a "+" karakter beírásához, majd írja be a nemzetközi ország-előhívószámot és a teljes telefonszámot, és érintse meg a og gombot.

#### Segélyhívás

Ha a szolgáltatónak van lefedettsége, tárcsázza a segélyhívó számot, és érintse meg a 💿 gombot a segélyhívás indításához. Az Ön hálózatától és országától függően ez akár SIM-kártya nélkül, akár a SIM-kód beírása nélkül is működhet.

# Hívás fogadása vagy elutasítása

| C Telefon (\$) ⊕ 示 Ve ill ()         | 14:27 🕲 🕫 🖓 🕑 🏹 👘                                 |
|--------------------------------------|---------------------------------------------------|
| Lisa - Telefon                       | Hívás a következőtől:                             |
| Bejövő hívás                         | Lisa                                              |
| P Elutasitás C Hivás fogadása        | Mobil 0755 3331 3000                              |
|                                      |                                                   |
| Meet Segéd Smart Ma Optimalizál      | 🗐 Üzenet                                          |
| Google Play Áruház Fotos Beállítások | Csúsztassa felfelé az úját a hívás<br>fogadásához |
| C O 🗢 O                              | Inditsa el a hivást az újlát lefelé               |
| < 0 ≡                                | csúsztatva                                        |

Hívás fogadása közben:

- Nyomja meg a VÁLASZ gombot, vagy húzza felfelé az ikont 🕓 a válaszoláshoz;
- Nyomja meg az **ELUTASÍT** gombot, vagy húzza lefelé az ikont 🕓 az elutasításhoz;
- Érintse meg az Üzenet gombot a hívás elutasításához és egy előre beállított üzenet elküldéséhez.

# A Hangposta felhívása

A hangpostafiókot a szolgáltató biztosítja, hogy Ön ne maradjon le a hívásokról. Úgy működik, mint egy üzenetrögzítő, és bármikor felhívhatja.

A hangpostafiók eléréséhez tartsa nyomva az 🚺 ikont.

Hangposta üzenet érkezésekor az **OO** ikon jelenik meg az Állapotsávban. Nyissa meg az értesítőpanelt, majd érintse meg az **Új hangposta üzenet** elemet.

# Hívás közben

A hangerő hívás közben való módosításához nyomja meg a Hangerő fel/le gombot.

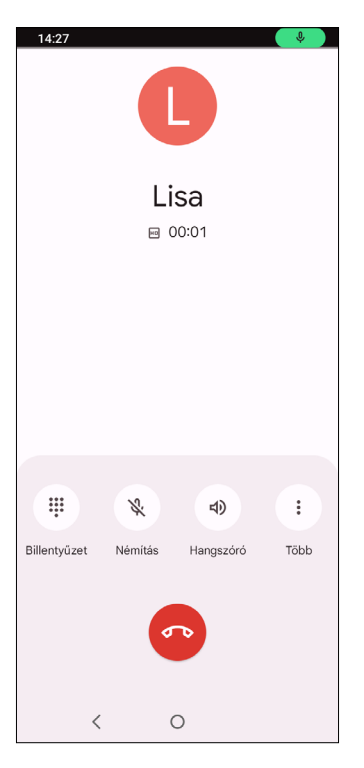

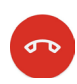

Az aktuális hívás bontása.

- A Tárcsázó megjelenítése.
- S.

Érintse meg az aktuális hívás némításához. Érintse meg ismét a hívás némításának feloldásához.

も)

•

Érintse meg a hangszóró bekapcsolásához az aktuális hívás közben. Érintse meg ismét a hangszóró kikapcsolásához.

Érintse meg további opciók megjelenítéséhez.

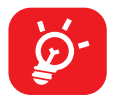

Hívások során az érintőképernyőn keresztül végzett akaratlan, véletlenszerű műveletek elkerülése érdekében a képernyő automatikusan záródik, amikor a készüléket a füléhez emeli, majd feloldódik, amikor elveszi onnan.

# Több hívás kezelése

A telefon lehetővé teszi több hívás egyidejű kezelését.

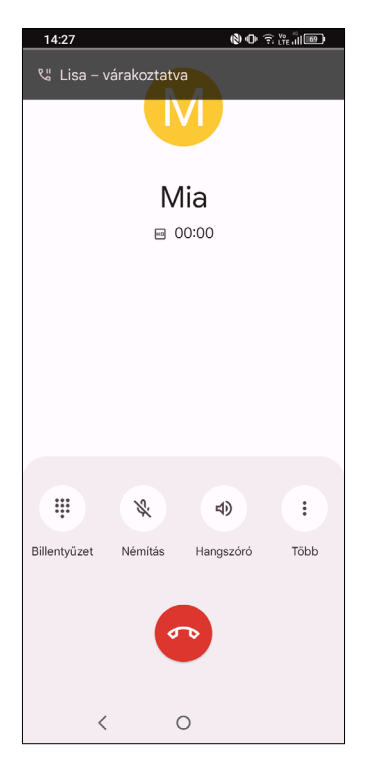

#### Váltás hívások között

Két hívás fogadásakor érintse meg az , majd az  $\Omega$  ikont a két vonal közötti váltáshoz. A telefon az aktuális hívást tartott állapotba helyezi, és bekapcsolja Önt a másik hívásba.

#### Konferenciahívások<sup>(1)</sup>

A következő lépések követésével konferenciahívást indíthat.

- Hívja fel a konferenciahívás első résztvevőjét.
- Érintse meg az , majd az 👫 ikont egy másik hívás hozzáadásához.
- Adja meg annak a személynek a telefonszámát, akit hozzá kíván adni a konferenciához, majd érintse meg a gombot. A konferenciához a Legutóbbi vagy a Telefonkönyv használatával is hozzáadhat résztvevőket.
- Érintse meg az , majd az 🏌 ikont a konferencia indításához.
- Érintse meg a congombot a konferenciahívás bontásához és a beszélgetőpartnerek szétkapcsolásához.
- <sup>(1)</sup> A hálózati szolgáltatótól függően.

# Hívásbeállítások

Érintse meg a gombot a **Telefon** képernyőn, majd érintse meg a **Beállítások** gombot a telefon és a telefonkönyv beállításához.

## Hívásnapló

A Hívásnapló megnyitásához érintse meg a 🕓 ikont a **Telefon** képernyőről, így megtekintheti a nem fogadott hívásokat, a kimenő hívásokat és a bejövő hívásokat.

Egy hívás megérintésével információkat tekinthet meg róla, illetve további műveleteket érhet el. Új hívást indíthat, üzenetet küldhet a névjegyhez vagy a számhoz, vagy megtekintheti a hívásra vonatkozó részletes információkat.

A kiválasztott partner vagy szám híváselőzményeinek törléséhez tartsa hosszan lenyomva a névjegyet, és válassza a **Törlés** lehetőséget.

# 3.2 Telefonkönyv.....

A Telefonkönyv lehetővé teszi a kívánt személyek gyors és egyszerű elérését.

A telefonon létrehozhat, illetve megtekinthet névjegyeket, valamint szinkronizálhatja ezeket a Gmail névjegyeivel, illetve az interneten vagy a telefonján található egyéb alkalmazásokkal.

# A Telefonkönyv megtekintése

A névjegyek eléréséhez húzza felfelé az ujját a kezdőképernyőn és és érintse meg a következőt: 🔒 .

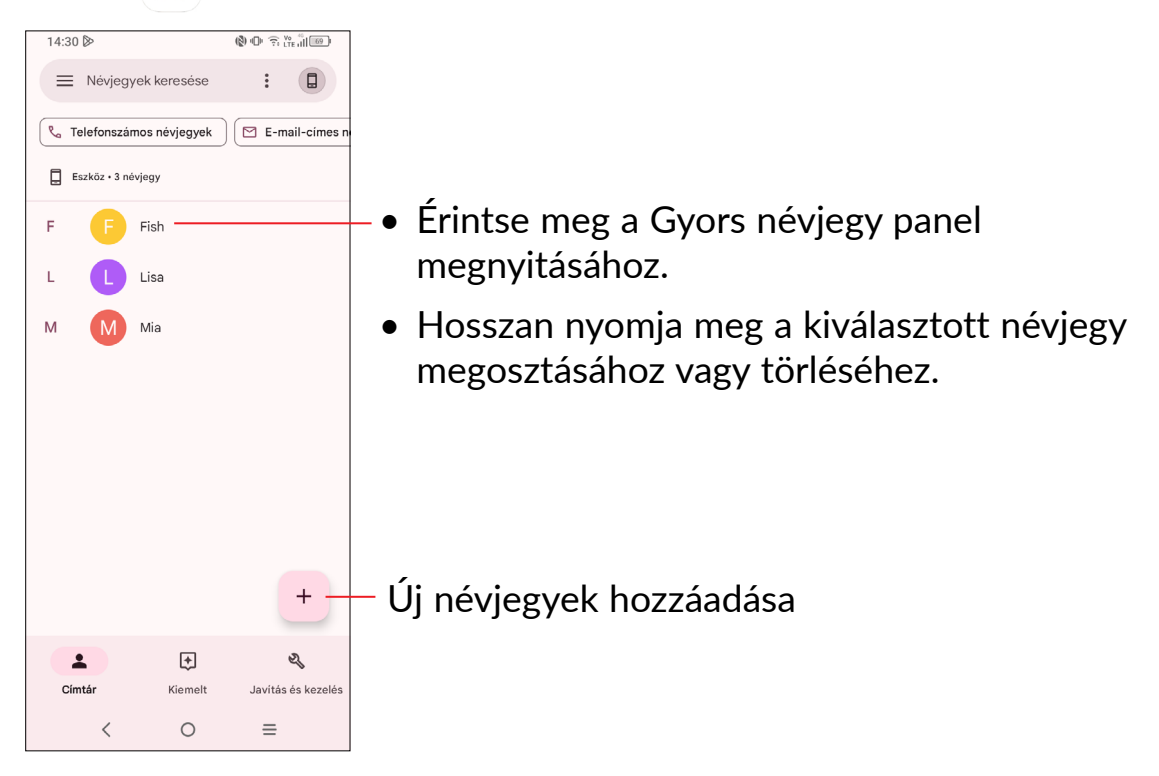

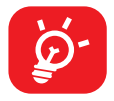

Atörölt névjegyeket a telefon eltávolítja a telefon összes többi alkalmazásából, valamint a következő szinkronizáláskor a webes alkalmazásokból is.

# Névjegy hozzáadása

Új névjegy létrehozásához érintse meg a + gombot a névjegyeket tartalmazó listán.

Meg kell adnia a névjegy nevét és egyéb kapcsolatfelvételi adatait. A képernyő felle görgetésével léphet mezőről mezőre.

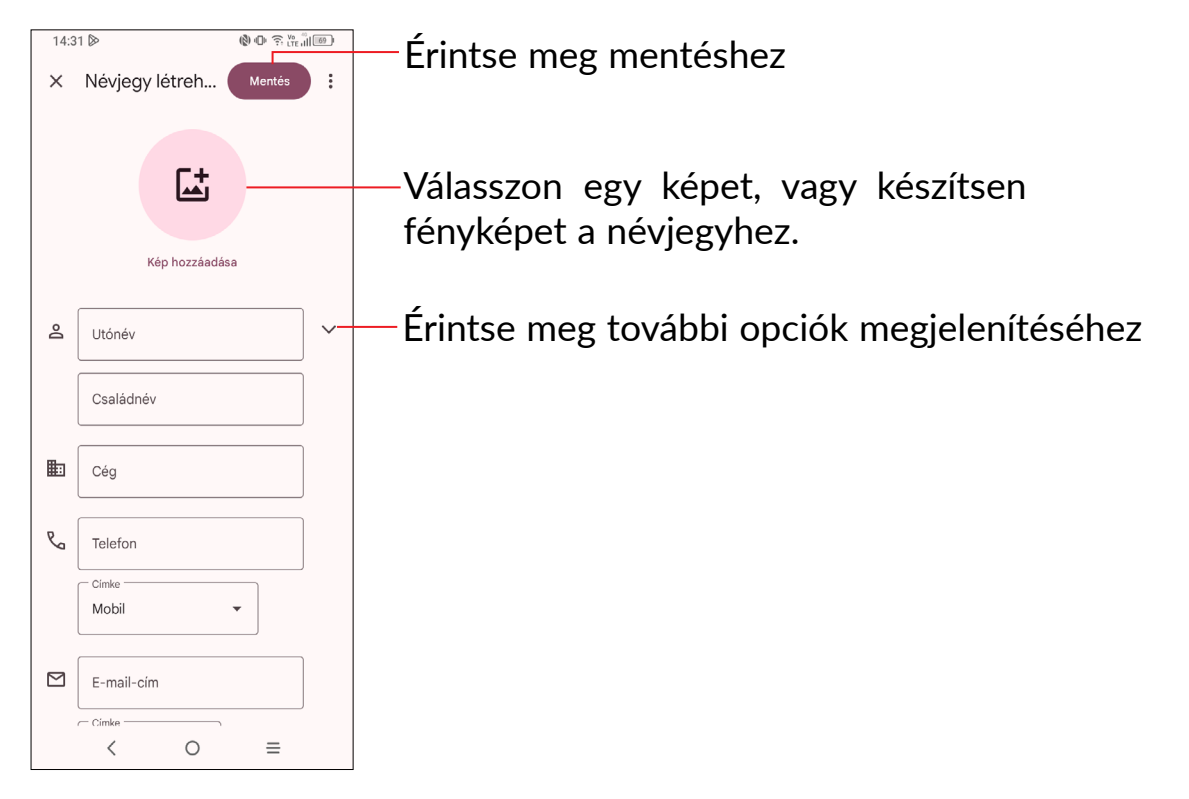

#### Hozzáadás a Kedvencekhez/eltávolítás a Kedvencekből<sup>(1)</sup>

Egy névjegy Kedvencekhez való hozzáadásához érintse meg az adott névjegyet a részletes információk megtekintéséért, majd érintse meg a 🗙 csillagot.

Ha egy névjegyet el kíván távolítani a Kedvencek közül, a névjegy részleteit tartalmazó képernyőn érintse meg a  $\bigstar$  ikont.

## Telefonkönyv szerkesztése

Névjegyadatok szerkesztéséhez a névjegy részleteit tartalmazó képernyőn érintse meg a 🧷 gombot.

Ha kész, érintse meg a **Mentés** elemet.

# Érintse meg a Gyors kapcsolat panel megnyitásához.

A Quick Contact panel (Gyors Kapcsolat Panel) megnyitásához érintsen meg egy névjegyet.

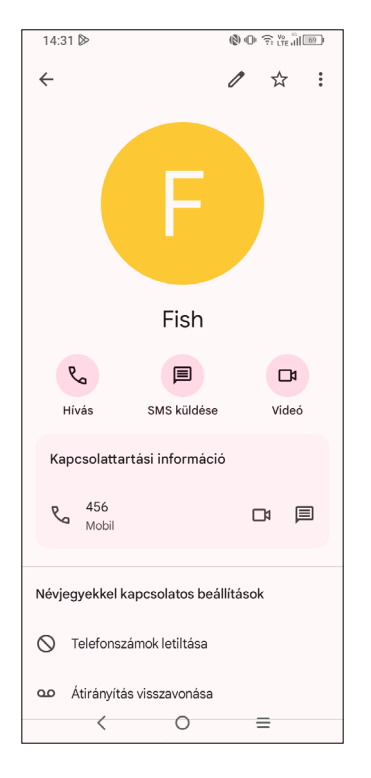

- Hívás indításához érintse meg a 🕓 gombot vagy a számot.
- Üzenet küldéséhez érintse meg a 💻 ikont.
- Videohívás-kezdeményezéshez érintse meg a 😐 gombot.

Az, hogy milyen ikonok érhetők el a Gyors kapcsolat panelben, az a névjegyhez megadott információktól, valamint a telefonon lévő alkalmazásoktól és fiókoktól függ.

## Névjegyek megosztása

Másokkal is megoszthat egy vagy több névjegyet a vCard elküldésével Bluetooth kapcsolaton, Gmail-en stb. keresztül.

- A Névjegyek képernyőn tartsa hosszan lenyomva a névjegyet, majd érintse meg a 
  gombot.
- Válassza ki az alkalmazást a művelet végrehajtásához.

# Fiókok

Lehetőség van több fiók névjegyeinek, adatainak vagy egyéb információinak a szinkronizálására, a készülékre telepített alkalmazásoktól függően.

Fiók hozzáadásához érintse meg a névjegylista 🕒 elemét, és érintse meg a **Másik** fiók hozzáadása gombot, vagy a Kezdőképernyőről lépjen a **Beállítások > Fiókok >** Fiók hozzáadása menüpontba.

Ki kell választania a telefonhoz hozzáadni kívánt fiók típusát, pl. Google stb.

Mint minden más fiók beállítása esetében, meg kell adnia a részletes adatokat, pl. a felhasználónevet, a jelszót stb.

A fiókokat eltávolíthatja a telefonról, ezzel törölve róla az összes hozzájuk tartozó adatot is. Érintse meg a törölni kívánt fiókot, majd a megerősítéshez érintse meg a **Fiók eltávolítása** elemet.

#### Automatikus szinkronizálás

A **Fiókok** képernyőn érintse meg az **Alkalmazásadatok automatikus szinkronizálása** elemet. Ha ez a beállítás aktív, akkor a telefonon és az interneten tárolt összes adat szinkronizálódik, amikor változás történik.

3.3 Üzenetek.....

# Új üzenet írása

Ezzel a mobiltelefonnal SMS és MMS üzeneteket hozhat létre, szerkeszthet, küldhet és fogadhat.

Az üzenetek eléréséhez érintse meg az 🤜 lehetőséget az alkalmazásfiókból.

Szöveges/multimédia üzenetek írásához az üzenetlista képernyőn érintse meg a **Csevegés indítása** opciót.

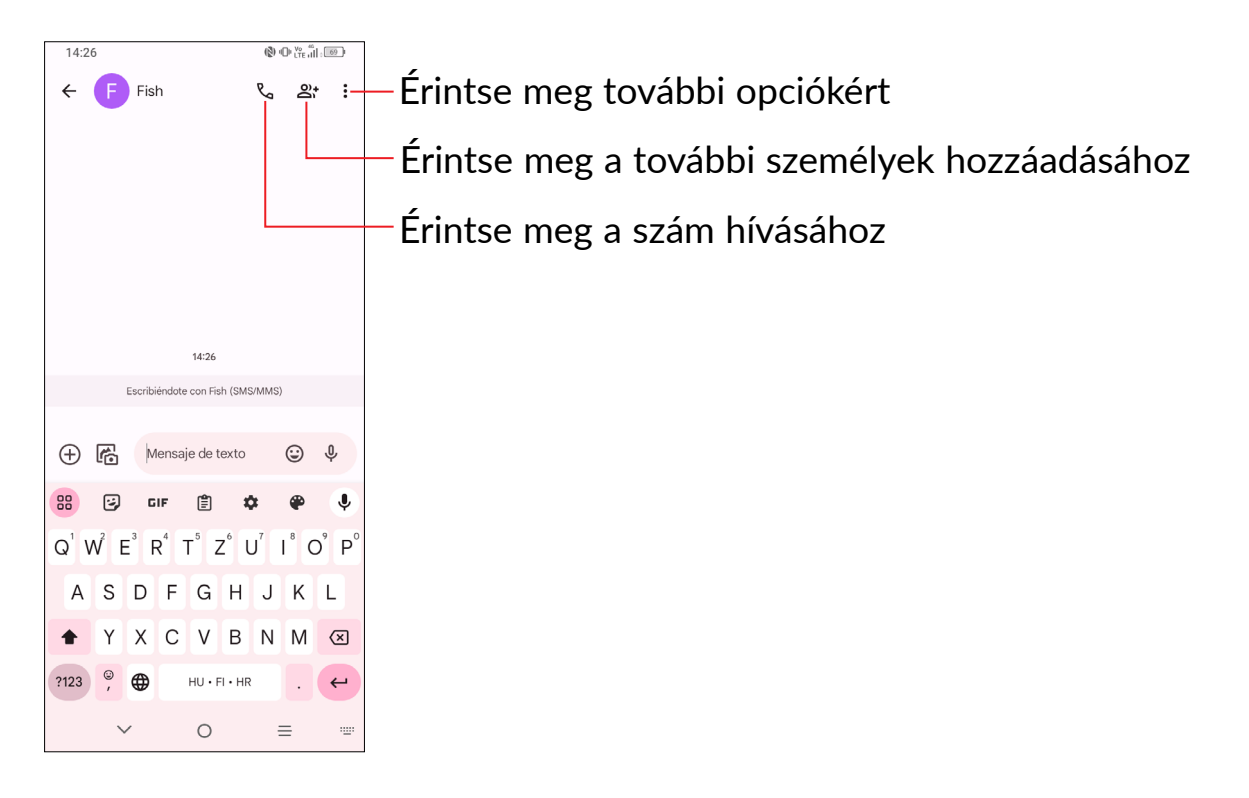

### Szöveges üzenet küldése

- Címzettek hozzáadásához írja be a mobiltelefon számát, vagy válassza ki a kívánt partnert a **Címzett** sávban.
- Érintse meg a Szöveges üzenet sávot az üzenet szövegének beírásához.
- Az írás befejezését követően érintse meg a 😹 lehetőséget a szöveges üzenet elküldéséhez.

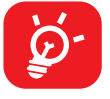

A speciális (ékezetes) betűk ugyancsak megnövelik az SMS üzenet méretét. Ennek következtében előfordulhat, hogy a címzettnek több SMS üzenet kerül elküldésre

#### Multimédia üzenet küldése

Az MMS üzenetek lehetővé teszik, hogy videókat, képeket, fényképeket, animációkat, diákat és hangfájlokat küldjön más kompatibilis mobil készülékekre vagy e-mail címekre.

Az SMS üzenetek automatikusan átalakításra kerülnek MMS üzenetté, ha médiafájlokat (képek, videók, hangfájlok, diák stb.) csatol, illetve tárgyat vagy e-mail címet ad hozzá.

- Multimédia üzenet küldéséhez adja meg a címzett telefonszámát a **Címzett** sávban.
- Írja be az üzenet szövegét a Szöveges üzenet sávba.

- Érintse meg a 🕀 gombot, hogy hozzáférjen a helyadatokhoz, a hangüzenet küldéséhez vagy a fájlok csatolásához.
- Fénykép/videó készítéséhez vagy fotó/videó csatolásához érintse meg a gombot.
- Ha kész, érintse meg a 🎘 gombot a multimédia üzenet elküldéséhez.

# Üzenetek kezelése

Amikor üzenet érkezik, az ikon értesíti erről az állapotsávban. Az értesítőpanel megnyitásához húzza le az állapotsávot. Az új üzenet megnyitásához és elolvasásához érintse meg azt. Az üzenetet úgy is elérheti, hogy megnyitja az **Üzenetek** alkalmazást, és megérinti az üzenetet.

Az üzenetek egy beszélgetésként kerülnek megjelenítésre.

Érintsen meg egy üzenetet az üzenetszerkesztési képernyő megnyitásához:

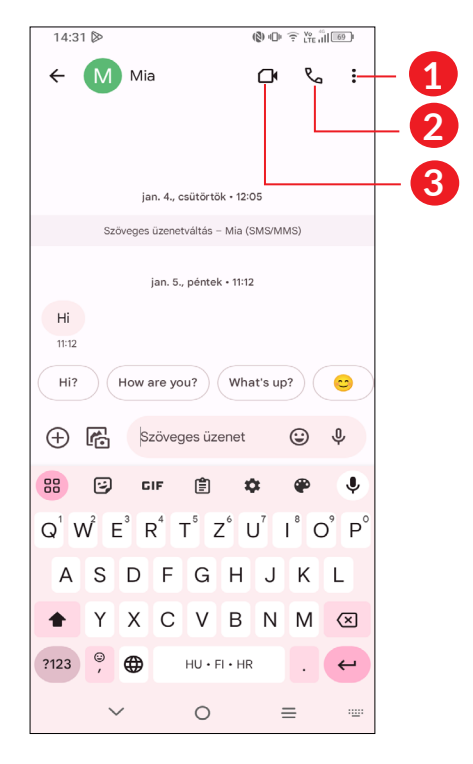

- Érintse meg további opciókért
- 2 Érintse meg a szám hívásához
- 3 Érintse meg videohívás-kezdeményezéshez.

Az üzenetbeállítások módosításához érintse meg a kerek ikont ② a jobb felső sarokban, majd válassza az Üzenetbeállítások opciót.

# 3.4 Naptár.....

A Naptár használatával nyomon követheti a fontos értekezleteket, találkozókat stb.

A naptár megtekintéséhez és az események létrehozásához nyissa meg a Google alkalmazások mappát a Kezdőképernyőn, majd érintse meg a **Naptár** elemet.

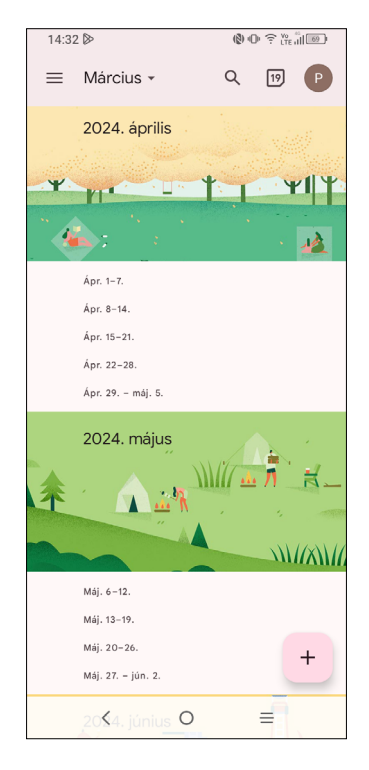

# Többféle nézet

A Naptárt **Határidőnapló**, **Nap**, **3 nap**, **Hét** vagy **Hónap**, nézetben is megjelenítheti, érintse meg a gombot a megfelelő kiválasztásához.

# Új események létrehozása

Bármelyik nézetből hozzáadhat a naptárhoz új eseményeket.

- Érintse meg a + ikont.
- Adja meg az új eseményhez szükséges összes adatot. Ha egész napos eseményről van szó, válassza az **Egész nap** lehetőséget .
- Hívjon meg más vendégeket az eseménybe. Írja be a meghívni kívánt vendégek e-mail címét, vesszővel elválasztva. A vendégek meghívót kapnak a Naptár alkalmazásban és e-mailben.
- Ha kész, érintse meg a **Mentés** elemet a képernyő felső részén.

Ha a Heti nézetből gyorsan létre kíván hozni egy eseményt, érintsen meg egy üres területet a célterület kiválasztása érdekében. A kiválasztást a 📃 ikon jelzi. Érintse meg az ikont az új esemény létrehozásához.

# Esemény törlése és szerkesztése

Egy esemény törléséhez vagy szerkesztéséhez érintse meg az eseményt a részleteket tartalmazó képernyő megnyitásához. Érintse meg a 🥒 gombot az esemény szerkesztéséhez, vagy érintse meg a **s** gombot, majd a **Törlés** gombot a törléshez.

Óra.....

A mobiltelefon beépített órát tartalmaz.

Az aktuális idő megtekintéséhez húzza felfelé az ujját a kezdőképernyőn, majd érintse meg az Óra opciót.

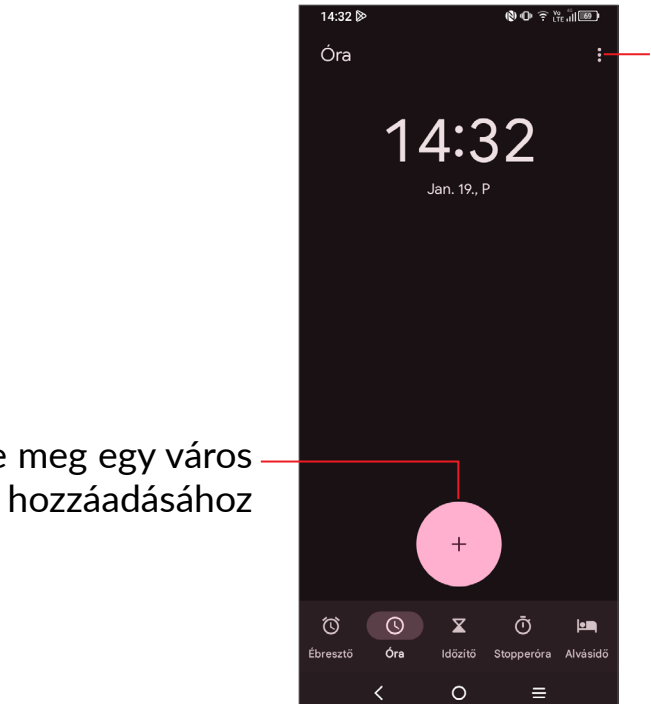

Érintse meg az óra és ébresztő beállításainak eléréséhez.

Érintse meg egy város

# Ébresztés

3.5

Az Óra képernyőn érintse meg az Ébresztés lehetőséget a beállításhoz.

- Aktiválja a ele kapcsolót az ébresztés funkció aktiválásához.
- Érintse meg a 🕛 gombot új ébresztés hozzáadásához, érintse meg az **Ok** gombot a mentéshez.

- Érintse meg egy aktuális ébresztést az ébresztő szerkesztési képernyőjének megjelenítéséhez
- A kiválasztott riasztás törléséhez érintse meg a **Törlés** gombot.

# 3.6 Telefon adatmásoló .....

A **Telefon adatmásoló** hatékony és kényelmes módot kínál az adatok átvitelére a régi készülékről az új készülékre.

A menü eléréséhez húzza felfelé a kezdőképernyőt, vagy nyissa meg az **Eszközök** mappát a **Telefon adatmásoló** kereséséhez, majd a képernyőn megjelenő utasításokat követve végezzen adatátvitelt.

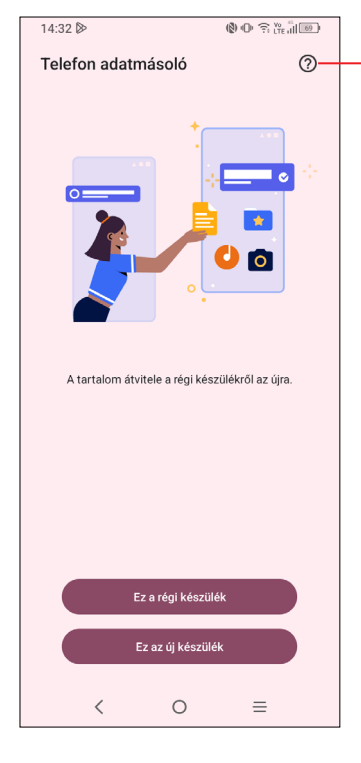

Érintse meg a kérdések és válaszok megtekintéséhez

# 3.7 TCL alkalmazások

# NXTVISION.....

A **NXTVISION** képjavítást, videó- és játékjavítást, valamint egyéb képernyőfunkciókat kínál, amelyek csodálatos vizuálisan továbbfejlesztett élménnyel segítik a képernyőt.

Támogatási központ .....

A Támogatási központ segítségével bővebb információhoz juthat a népszerű gyakran ismétlődő kérdéseket, a használati utasításokat, hibaelhárításokat stb. illetően. Továbbá a véleményéről is visszajelzést adhat nekünk.

TCL

TCL Home.....

A TCL Home alkalmazás egy kényelmes és hatékony mobilalkalmazás, amely lehetővé teszi, hogy a TCL Wi-Fi-képes készülékeit a tenyeréből vezérelje. A fejlett kezelőszervekkel és funkciókkal, mint például a TCL intelligens eszközeinek kezelése, a TV vezérlése, a médiaközvetítés, az exkluzív tartalmak felfedezése, a TCL termékek vásárlása és az ügyfélszolgálat elérése, az alkalmazás az otthoni kényelem és komfort egy intelligensebb szintjét nyújtja az Ön számára.

\*Egyes funkciók csak bizonyos régiókban érhetőek el.

# 3.8 Egyéb alkalmazások <sup>(1)</sup>

Az ebben a részben szereplő fenti alkalmazások előre telepítve vannak a telefonra. Harmadik féltől származó alkalmazások letöltéséhez és telepítéséhez használja a Google Play Store alkalmazást.

# 3.9 Google alkalmazások <sup>(1)</sup>

A Google alkalmazások előre telepítve vannak a telefonra, hogy segítségére legyenek munkája hatékonyságának növelésében és életének élvezetesebbé tételében.

Jelen kézikönyvben rövid bemutatást talál az alkalmazásokról. A funkciókra vonatkozó részleteket és a használati útmutatókat illetően látogassa meg az adott weboldalakat vagy tájékozódjon az alkalmazások bevezetőiből.

<sup>&</sup>lt;sup>(1)</sup> Az alkalmazás elérhetősége ország- és szolgáltató függő.

Javasoljuk, hogy regisztráljon egy Google fiókkal, hogy az összes funkciót élvezhesse.

# Gmail

A Google webes e-mail szolgáltatása, a Gmail konfigurálva van a telefon üzembe helyezésekor. Az alkalmazás segítségével e-maileket küldhet és fogadhat az e-maileket címkék segítségévet kezelheti és archiválhatja azokat stb. Az e-mailek automatikusan szinkronizálhatók a Gmail fiókjával.

# **Térképek**

A Google Térkép műholdas képekkel, utcatérképekkel, 360°-os panorámaképekkel, valós idejű forgalmi helyzetadatokkal és útvonaltervezéssel szolgál a gyalog, autóval vagy tömegközlekedési eszközzel történő utazáshoz. Az alkalmazás segítségével meghatározhatja saját földrajzi helyzetét, helyeket kereshet és útvonal javaslatokat kaphat utazásaihoz.

# Fényképek

A Google Photos alkalmazás biztonsági másolatot készít a fényképeiről és videóiról és tárolja azokat. Ezen felül automatikusan elemzi a fényképeket és csoportokba rendezi őket, hogy szükség esetén Ön gyorsan meg tudja találni a kívánt fényképeket.

# Meet

Maradjon kapcsolatban és dolgozzon együtt könnyedén az okostelefonján található Meet menü segítségével. Könnyedén csatlakozhat vagy ütemezhet videoértekezleteket és csoportos hívásokat.

# YouTube

A YouTube egy on-line videomegosztó alkalmazás, amelyben a felhasználók videókat tölthetnek fel, tekinthetnek és oszthatnak meg. Az elérhető tartalmak közé tartoznak a videoklipek, TV klipek, videoklipek és olyan egyéb tartalmak, mint a videoblogok, rövid eredeti felvételek és oktatóvideók. A videó-adatfolyam technológia lehetővé teszi, hogy Ön szinte azonnal elkezdje nézni a videókat, amint elindult az internetről való letöltésük.

# **Play Store**

Az Android operációs rendszer hivatalos alkalmazás áruháza, a Play Store (Play Áruház) lehetővé teszi a felhasználók számára, hogy böngésszenek az alkalmazások és játékok között és letöltsék azokat. Az alkalmazások lehetnek ingyenesek vagy fizetősek.

A Play Store áruházban keressen rá a kívánt alkalmazásra, töltse le, majd kövesse a telepítési útmutatót az alkalmazás telepítéséhez. Az alkalmazásokat el is távolíthatja, frissítheti, valamint kezelheti a letöltéseket.

# Google

A Chrome egy webböngésző, amely lehetővé teszi az interneten való böngészést.

A könyvjelzők, böngészési előzmények és beállítások szinkronizálhatók a Google fiókjával minden olyan eszközén, amelyre a böngésző telepítve van.

## Asszisztens

Az Asszisztens elindításához nyomja meg hosszan a Kezdőképernyő gombot.

## Fájlok

A Fájlok alkalmazás a telefonon tárolt összes adatot megjeleníti, beleértve az alkalmazásokat; a Google Play Store-ról, a YouTube-ról vagy egyéb helyekről letöltött médiafájlokat; az Ön által készített videókat, képeket és hangfájlokat; valamint az egyéb, Bluetooth kapcsolaton vagy USB-kábelen stb. keresztül átmásolt adatokat.

## Készülékkereső

A Készülékkereső segít megtalálni az elveszett eszközt, távolról törölni az elveszett eszköz adatait, és számos más biztonsági funkciót is elvégezhet.

# Keep jegyzetek

A Keep jegyzetek segítségével könnyedén létrehozhatja, kezelheti és elérheti jegyzeteit. Könnyedén rögzítheti ötleteit, tennivalólistáit és fontos emlékeztetőit.

# 4 Beállítások .....

A Beállítások megnyitásához érintse meg a 📀 opciót a Kezdőképernyőről.

Lecsúsztathatja az értesítési panelt is, és érintse meg az 💽 elemet.

# 4.1 Wi-Fi

Csatlakozhat az internetre, ha készüléke egy vezeték nélküli hálózat hatókörében található. A készülék Wi-Fi funkciója behelyezett SIM-kártya nélkül is használható.

#### A Wi-Fi bekapcsolása és csatlakozás egy vezeték nélküli hálózathoz

- Érintse meg a Beállítások > Wi-Fi lehetőséget.
- Aktiválja a 🕖 kapcsolót.
- A Wi-Fi funkció bekapcsolását követően megjelenítésre kerül az érzékelt Wi-Fi hálózatok listája.
- Csatlakozáshoz érintsen meg egy Wi-Fi hálózatot. Védett hálózat kiválasztása esetén meg kell adnia egy jelszót vagy egyéb azonosítót (a részletekért forduljon a hálózat üzemeltetőjéhez). Amikor befejezte, érintse meg a Csatlakozás lehetőséget.

#### Wi-Fi hálózat megadása

Ha a Wi-Fi funkció be van kapcsolva, Ön is megadhat új Wi-Fi hálózatokat.

- Érintse meg a **Beállítások > Wi-Fi > Hálózat hozzáadása** lehetőséget.
- Írja be a hálózat nevét és a szükséges hálózati adatokat.
- Érintse meg a CSATLAKOZÁS lehetőséget.

#### Wi-Fi hálózat elfelejtése

Az alábbi lépésekkel akadályozhatja meg az automatikus csatlakozást azokhoz a hálózatokhoz, amelyeket nem kíván többé használni.

- Ha még nincs bekapcsolva, kapcsolja be a Wi-Fi funkciót.
- A Wi-Fi képernyőn érintse meg az elmentett hálózat nevét.
- A megnyíló párbeszédablakban érintse meg az ELFELEJTÉS opciót.

# 4.2 Bluetooth

A Bluetooth egy rövid hatótávolságú, vezeték nélküli kommunikációs technológia, amely adatátvitelre, illetve más Bluetooth-eszközökhöz való csatlakozásra szolgál.

#### A Bluetooth bekapcsolása

- Érintse meg a **Beállítások > Bluetooth** lehetőséget.
- Kapcsolja be a következőt:

Ekkor a készülék neve jelenik meg a képernyőn.

#### A készülék átnevezése

- Érintse meg a **Beállítások > Bluetooth** lehetőséget.
- Érintse meg az Eszköz neve lehetőséget..
- Adjon meg egy nevet, majd megerősítéshez érintse meg az ÁTNEVEZÉS lehetőséget.

### A telefon párosítása/csatlakoztatása Bluetooth-eszközzel

Ha adatátvitelt szeretne folytatni egy másik eszközzel, be kell kapcsolnia a Bluetooth funkciót, és párosítania kell a telefont a kívánt Bluetooth-eszközzel.

- Érintse meg a **Beállítások > Bluetooth > + Új eszköz párosítása lehetőséget**.
- Válassza ki a listából azt a Bluetooth eszközt, amellyel párosítani kívánja a telefont.
- Megerősítéshez a megjelenő párbeszédablakban érintse meg a **PÁROSÍTÁS** lehetőséget.
- Ha a párosítás sikeres, a telefon csatlakozik az eszközhöz.

#### Bluetooth-eszközzel történő párosítás megszüntetése

- Érintse meg a 🐼 gombot azon eszköz mellett, amellyel meg kívánja szüntetni a párosítást.
- Megerősítéshez érintse meg az ELFELEJTÉS lehetőséget.

# 4.3 Hálózat és Internet

Lépjen a **Beállítások > Hálózat és internet > SIM 1> Roaming mód** elemre, hogy engedélyezze az adatátvitelt, állítsa be a kívánt hálózati típust, ellenőrizze a használt hálózati kapcsolatot, vagy hozzon létre egy új hozzáférési pontot stb.

## SIM-kártyák<sup>(1)</sup>

Érintse meg a SIM1 vagy SIM2 kártya kiválasztásához a hálózathoz való csatlakozáshoz, hívások indításához vagy SMS üzenetek küldéséhez.

# 4.4 Kapcsolatok

# Repülőgép üzemmód

A **Repülőgép üzemmód** bekapcsolásával egyszerre tilthatja le az összes vezeték nélküli kapcsolatot, többek között a Wi-Fi- és a Bluetooth-kapcsolatokat.

# Hotspot és internetmegosztás

A telefon adatkapcsolatának megosztásához USB-n, Bluetooth-on vagy Wi-Fi-n keresztül vagy mobil hotspotként lépjen a **Beállítások > Kapcsolatok > Hotspot és internetmegosztás** elemre, hogy aktiválja ezeket a funkciókat.

#### Mobil hotspot átnevezése vagy biztonságossá tétele

A mobil hotspot bekapcsolásakor megváltoztathatja telefonja Wi-Fi hálózatának nevét (SSID), és biztonságossá teheti azt.

- Érintse meg a Beállítások > Kapcsolatok > Hotspot és internetmegosztás > Mobil hotspot opciót.
- Érintse meg a Hotspot név lehetőséget a hálózati SSID átnevezéséhez vagy a hálózati biztonság beállításához.
- Érintse meg az **OK** gombot.

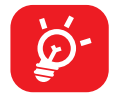

A fenti funkciók használata következtében a szolgáltatója hálózati többletköltségeket számolhat fel. Roaming területeken további pótdíjak alkalmazása is előfordulhat.

# Felhasznált adatforgalom

Első alkalommal, amikor behelyezett SIM-kártyával bekapcsolja a készüléket, a hálózati szolgáltatás automatikusan beállításra kerül: 2G, 3G vagy 4G.

Ha nem áll rendelkezésre hálózati kapcsolat, aktiválja a Mobiladatok lehetőséget a **Beállítások > Kapcsolatok > Adathasználat** menüpontban.

#### Adatforgalom korlátozása

Ha engedélyezi az Adatforgalom korlátozása funkciót, csökkentheti az adatforgalmat azáltal, hogy néhány alkalmazás számára megakadályozza az adatok küldését vagy fogadását a háttérben.

#### Mobiladatok

Amennyiben nincs szüksége adatok továbbítására mobilhálózatokon keresztül, kapcsolja ki a **Mobiladatok** lehetőséget, hogy elkerülje a felmerülő jelentős adatforgalmi költségeket, különösen akkor, ha nem rendelkezik mobil adatforgalmat tartalmazó csomaggal.

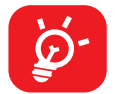

Az adatforgalmat a telefonja számolja, és előfordulhat, hogy a szolgáltató más eredményre jut.

## VPN

A virtuális magánhálózatok lehetővé teszik, hogy biztonságos helyi hálózatokon belüli erőforrásokhoz a hálózaton kívülről csatlakozzon. A cégek és az oktatási intézmények gyakran alkalmaznak VPN hálózatot, hogy a felhasználóik a hálózaton kívülről, illetve vezeték nélküli hálózatról is hozzáférjenek a helyi hálózat erőforrásaihoz.

### VPN megadása

- A megnyíló képernyőn kövesse a hálózati rendszergazdától a VPN-beállítások konfigurálására kapott utasításokat.
- Érintse meg az **SAVE** gombot.

A VPN hálózat felkerül a VPN beállítások képernyőn látható listára.

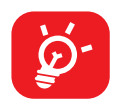

Egy VPN hozzáadása előtt be kell állítani egy képernyőzárat a telefonján.

## Csatlakozás VPN hálózathoz/lecsatlakozás a VPN hálózatról

Csatlakozás VPN hálózathoz:

- Érintse meg a **Beállítások > Kapcsolatok > VPN** lehetőséget.
- Megjelenik a hozzáadott VPN hálózatokat tartalmazó lista. Érintse meg azt a VPN hálózatot, amelyhez csatlakozni kíván.
- A megnyíló párbeszédpanelen írja be a kért hitelesítő adatokat, és érintse meg a CSATLAKOZÁS lehetőséget.

Lecsatlakozás a VPN hálózatról:

• Érintse meg azt a VPN hálózatot, amelyről le kíván csatlakozni. Megerősítéshez a megjelenő párbeszédablakban érintse meg a **LECSATLAKOZÁS** lehetőséget.

#### VPN szerkesztése/törlése

VPN szerkesztése:

- Érintse meg a **Beállítások > Kapcsolatok > VPN** lehetőséget.
- Megjelenik a hozzáadott VPN hálózatokat tartalmazó lista. Érintse meg a szerkeszteni kívánt VPN mellett található 🔯 ikont.
- A szerkesztést követően, érintse meg a **MENTÉS** lehetőséget.

VPN törlése:

• Érintse meg a 🗱 ikont a kiválasztott VPN hálózat mellett, majd érintse meg az **ELFELEJT** lehetőséget a törléshez.

# Privát DNS

Érintse meg a privát DNS mód kiválasztásához.

# NFC

Aktiválja a bapcsolót az NFC funkció engedélyezéséhez.

A funkció lehetővé teszi az adatok cseréjét, ha a telefon érintkezik egy másik készülékkel

# **Kivetítés**

A Kivetítés (Cast) használatával megjelenítheti készülék képernyőjét a tévén és a támogatott alkalmazások tartalmát, például tévéműsorokat, filmeket, fényképeket, játékokat és webhelyeket.

## **USB-csatlakozás**

USB kábellel segítségével feltöltheti a készülékét, átvihet fájlokat vagy fényképeket (MTP/PTP) a telefon és a számítógép között.

#### A készülék csatlakoztatása a számítógéphez

- Használja a készülékhez mellékelt USB-kábelt, amellyel a készüléket a számítógép egy USB-portjára csatlakoztathatja. Értesítésben részesül, miszerint az USB csatlakoztatva van.
- Nyissa meg az Értesítés panelt, válassza ki a fájlok átvitelének módját, vagy érintse meg a Beállítások > Kapcsolatok > USB lehetőséget a kiválasztáshoz. Alapbeállításként a Készülék töltése lehetőség van kiválasztva.

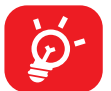

MTP protokoll használata előtt győződjön meg arról, hogy a meghajtó (Windows Media Player 11 vagy újabb verzió) telepítve van.

# Nyomtatás

Érintse meg a Nyomtatás elemet a Nyomtatási szolgáltatások aktiválásához. Kiválaszthatja az Alapértelmezett nyomtatási szolgáltatást.

## Chromebook

Csatlakoztathatja telefonját egy Chromebookhoz, hogy a számítógépen azonnal hozzáférjen a telefon adataihoz.

## Közeli megosztás

Fájlok megosztása a közeli eszközökkel.

# Android Autó

Az Android Autó lehetővé teszi, hogy a telefonon elérhető számos funkciót az autó központi kijelzőjén keresztül vezéreljen.

# 4.5 Kezdőképernyő és lezárt képernyő

Ebben a menüben állítsa be az otthoni alkalmazásokat, válassza ki a kedvenc háttérképeit és a témát, stb.

# 4.6 Képernyő

#### Fényerőszint

A képernyő fényerejét kézzel állítsa be.

#### Sötét téma

Ebben a módban a képernyőháttér feketévé válik, ami megkönnyíti a képernyőn való nézegetést vagy a félhomályban történő olvasást.

#### Szemkímélő mód

A **Szemkímélő mód** hatékonyan csökkenti a kékfény-sugárzást és beállíthatja a színhőmérsékletet a szemfáradtság enyhítésére. A bekapcsoláshoz egyéni ütemezést is létrehozhat.

### Alvó mód

Állítsa be a képernyő időkorlátját.

#### Színmód és hőmérséklet

A tartalomtól függően változtathatja a kijelző színskáláját élénk, természetes vagy speciális színskálára.

#### Frissítési ráta

Kiválasztja a képernyő frissítési rátáját. Ha magas frissítési ráta van beállítva, a képernyő simábban gördül. Ha normál frissítési rátát választ, tovább használhatja az akkumulátort.

#### Kijelzőméret és szöveg

Állítsa be kézzel a betűtípust és a kijelzőméretet.

# Képernyő automatikus forgatása

Érintse meg a képernyő automatikus elforgatásának be-/kikapcsolásához.

# Állapotsor és Notch kijelző

Beállíthatja az állapotsor stílusát, kiválaszthatja, hogy az értesítési ikonok össze vannak-e hajtva, és hogyan jelenjen meg az akkumulátor töltöttségi szint százalékos aránya.

Kapcsolja be a notch (bemetszés) opciót a teljes képernyős alkalmazásokhoz, hogy a lehető legjobb élményt kaphassa a telefonon.

# 4.7 NXTVISION

# Képjavítás

Automatikusan javítja a kép kontrasztját, az élességet és a sötét részleteket.

# Videojavítás

Fokozza a videó színét, kontrasztját és részletgazdagságát, hogy moziszintű vizuális élményt nyújtson.

# Játékjavítás

Javítja az árnyékok részletességét és javítja az általános játékgrafikát.

# Olvasó mód

Optimalizálja a képernyő megjelenítését, hogy az olvasás élménye olyan kényelmes legyen, mint a fizikai könyveké.

# Szemkímélő mód

Szűrje ki a kék fényt, és állítsa be a kijelző színhőmérsékletét a szem megerőltetésének csökkentése érdekében.

# Színmód és hőmérséklet

Ebben a menüben megváltoztathatja a kijelző színskáláját a kijelző tartalma alapján, mint például Élénk, Természet stb.

# 4.8 Hang és rezgés

Használja a Hangok beállításokat a hívásjelző csengőhangok, zene és egyéb audiofájlok számos jellemzőjének konfigurálására.

# Telefon csengőhang

A **Telefon csengőhang** lehetőséget biztosít a telefonhívás fogadásakor lejátszódó hang kiválasztására és személyre szabására.

Választhat egy előre telepített csengőhangot, amelyet a telefonjával együtt kapott, vagy használhat egy egyéni csengőhangot, amelyet letöltött vagy elmentett a telefonjára.

# Értesítési csengőhang

Állítsa be az értesítések alapértelmezett jelzőhangját.

## Riasztási csengőhang

Állítsa be az ébresztő csengőhangját.

## Rezgés és haptikus visszajelzés

Ez a menü lehetőséget biztosít a rezgésminták, az intenzitás és a haptikus visszajelzés vezérlésére a különböző rendszeresemények és interakciók esetén.

# Élő feliratok

A készülék beszédének érzékeléséhez és a feliratok automatikus generálásához kapcsolja be ezt a funkciót a készüléken található utasításokat követve.

### Ne zavarjanak

Ha nem akarja, hogy munka vagy pihenés közben zavarja a telefon vagy az információs csengőhang, beállíthatja a **"Ne zavarjanak"** üzemmódot.

Húzza le az Állapotsávot kétszer, hogy elérje a Gyorsbeállítások panelt, majd érintse meg a 🚫 gombot, hogy bekapcsolja a "Ne zavarjanak" üzemmódot.

### Fülhallgató üzemmód

Csengőhang csak akkor lesz hallható, ha a fülhallgató csatlakoztatva van.

# További hangbeállítások

Állítsa be a tárcsázó hangjait, a képernyőzár hangjait, az érintési hangokat stb.

# 4.9 Értesítések

Az **Értesítések** menüben konfigurálhatja, hogy letiltásra kerüljenek-e az erre az alkalmazásra vonatkozó értesítések, elrejtésre kerüljenek-e a bizalmas tartalmak stb.

# 4.10 Gombok és gesztusok

# Rendszer-navigáció

Válassza ki a kedvenc navigációs gomb elrendezését.

## Gesztusok

Néhány gesztus beállítása a kényelmes használathoz, például a 3 ujjas képernyőfotó, emelés a felébresztéshez.

# Be-/kikapcsoló gomb

A telefon be-/kikapcsológombja sokoldalú gyorsbillentyűket kínál. Például dupla kattintással azonnal megnyithatja a fényképezőgép menüjét, megnyomásával gyorsan leteheti a hívásokat, hosszú megnyomásával elérheti a bekapcsolási menüt vagy a digitális asszisztenst. Aktiválja a kapcsolót a funkciók engedélyezéséhez.

# 4.11 Speciális funkciók

# Képernyőfelvevő

Állítsa be a videofelbontást, hangot stb. A Képernyőfelvevő használatához húzza lefelé az állapotsávot kétszer, hogy elérje a gyorsbeállítások panelt, és érintse meg a opciót, majd húzza fel a opciót a gyorsbeállítások panelhez, lépjen ki a szerkesztőképernyőről, és érintse meg az újonnan hozzáadott címet.

## Más beállításokat keres?

Az ebben a menüben található **Rendszernavigáció** lehetővé teszi a készülék felhasználói felületével való interakció módjának testreszabását. Lehetőséget biztosít a különböző navigációs módszerek, például gesztusok, gombok közötti választásra.

# 4.12 Intelligens menedzser

A **Intelligens menedzser** (Smart Manager) biztosítja, hogy telefonja kiválóan működjön, az adatok automatikus szkennelésével és optimalizálásával, megőrizve az akkumulátor töltöttségi szintjét, kezelje a tárolást és megvédje a biztonsági veszélyeket.

Az automatikusan induló alkalmazások korlátozásával a rendszer gyorsabbá tehető és meghosszabbítható az akkumulátor üzemideje.

A további optimalizáláshoz végezhet néhány kézi beállítást is.

# 4.13 Helymeghatározás

Érintse meg annak beállítására, hogy engedélyezi-e az alkalmazás hozzáférését a készülék helyadataihoz. Beállíthatja a folyamatos hozzáférés engedélyezését, vagy csak az alkalmazás használata közben.

# 4.14 Biztonság és adatvédelem

# Alkalmazásbiztonság

A Play Protect rendszeresen ellenőrzi az alkalmazásokat és a készüléket a kártékony magatartás szempontjából. Értesítést kap a talált biztonsági kockázatokról.

# Eszköz feloldása

#### Képernyőzár

A képernyő feloldásához válasszon egy módszert, például **Ujj elhúzása, Minta, PINkód** vagy **Jelszó** használata.

#### Arcalapú feloldás

Az **Arcalapú feloldás** lehetővé teszi az eszköz feloldását az arcadatokkal. Állítsa be a képernyőn megjelenő lépések szerint.

Az Arcfelismerő használatakor ügyeljen arra, hogy a telefon képernyőjére nézzen.

**MEGJEGYZÉS:** Be kell állítania a mintát, a PIN-kódot vagy a jelszót, mielőtt az Arcalapú feloldást használná.

# Fiókbiztonság

A Google-fiók hozzáadása növeli a fiók általános biztonságát, és további védelmi rétegeket biztosít a készülék számára.

## Készülékkereső

A Készülékkereső segítségével távolról megtalálhatja ezt a készüléket, ha elveszíti, és segít az adatok biztonságban tartásában.

## Rendszer és frissítések

A Google-fiók hozzáadása növeli a fiók általános biztonságát, és további védelmi rétegeket biztosít a készülék számára.

# Adatvédelem

Az **Adatvédelem** menü alapvető funkciókat kínál személyes adatainak védelméhez és az adatvédelmi beállítások ellenőrzéséhez. Állítsa be az alkalmazás engedélyeit az adathozzáférés szabályozásához, engedélyezze vagy tiltsa le a helymeghatározási szolgáltatásokat a további adatvédelem érdekében, és testre szabhatja az adatvédelmi beállításokat az Ön preferenciái szerint. Rendszeresen ellenőrizze és módosítsa a beállításokat ebben a menüben, hogy biztosítsa személyes adatainak védelmét, és élvezze a biztonságos és privát élményt telefonján.

# Egyéb beállítások

Ebben a menüben további biztonsági és adatvédelmi beállítások érhetők el.

# 4.15 Biztonság és vészhelyzet

A vészhelyzetben való védekezés érdekében előre beállíthatja a vészhelyzeti információkat, például az orvosi információkat és a vészhelyzet esetén értesítendőket. Használhatja az SOS-t is, vagy bekapcsolhatja a helymeghatározó és a vezeték nélküli vészjelzéseket.

# 4.16 Alkalmazások

Érintse meg a telefonra telepített alkalmazásokkal kapcsolatos információk megtekintéséhez, az alkalmazások adathasználatának kezeléséhez, vagy a kényszerített leállításukhoz.

# 4.17 Tárhely

Lépjen be a **Beállítások > Tárolás** elemre a tárhely használatának ellenőrzéséhez és szükség esetén szabadítson fel további mennyiségeket.

# 4.18 Fiókok

Érintéssel e-mail és egyéb támogatott fiókokat adhat hozzá készülékéhez, távolíthat el és kezelhet. Ezekkel a beállításokkal szabályozhatja az összes alkalmazás adatküldésének, fogadásának és szinkronizálásának lehetőségeit is; azaz ha ez automatikusan történik, az egyes alkalmazások ütemezése szerint, vagy egyáltalán nem.

Érintse meg a **Fiók hozzáadása** lehetőséget, hogy fiókot adjon hozzá a kiválasztott alkalmazáshoz.

# 4.19 Digitális jólét és szülői felügyelet

Ebben a menüben megtudhatja, mennyi időt töltött a telefon és akár az egyes alkalmazások használatával. Testreszabhatja a telefon használatának határidejét az egészséges és kiegyensúlyozott élet érdekében.

Ezen felül a szülők képesek korlátozni gyermekeik mobilhasználati idejét, kezelni böngészési szokásaikat.

# 4.20 Google

Érintse meg a Google fiók és szolgáltatások beállításainak konfigurálásához.

# 4.21 Kisegítő lehetőségek

A Kisegítő lehetőségek beállításaival konfigurálhatja a telefonra telepített kisegítő beépülő modulokat.

# 4.22 Rendszer

# A telefonról

A menü a telefon hardverével, szoftverével és rendszeradataival kapcsolatos alapvető információkat nyújt. Ebben a menüben olyan fontos információkhoz férhet hozzá, mint a készülék modellje, az operációs rendszer verziója és a hardver műszaki adatai. Ezenkívül megtekintheti a jogi információkat, adatvédelmi irányelveket stb.

## Rendszerfrissítés

Ha frissíteni szeretné a rendszert, érintse meg a **FRISSÍTÉSEK KERESÉSE** elemet (lásd "5 Hozza ki a legjobbat a készülékéből > FOTA frissítés").

### Alkalmazások frissítése

Ellenőrizze az alkalmazásfrissítési információkat.

### Nyelvek

Válassza ki a használni kívánt nyelvet. Ha a nyelv nincs a listán, érintse meg a **Nyelv hozzáadása** gombot, majd keresse meg és érintse meg a nyelvet a listához való hozzáadáshoz.

### Billentyűzet

Érintse meg a képernyőn megjelenő billentyűzet konfigurálásához, javítsa a pontosságot az automatikus helyesírási funkciókkal, és állítsa be a mutató sebességét ízlésének megfelelően.

## Dátum és idő

A Dátum és idő képernyő beállításaival testre szabhatja a dátum és az idő megjelenítésének beállításait.

## Biztonsági mentés

Aktiválja a kapcsolót, hogy a Google szervereken biztonsági mentést készítsen a készülék beállításairól és a különböző alkalmazások adatairól. Amennyiben kicseréli a készülékét, az elmentett beállítások és adatok visszaállításra kerülnek az új készüléken, amikor belép a Google fiókjába.

## Opciók visszaállítása

Érintse meg az összes hálózati beállítás, bluetooth és Wi-Fi és az alkalmazásbeállítások visszaállítására. Ezekkel a beállításokkal az adatok nem vesznek el.

Ha az **Összes adat törlése (gyári adatok visszaállítása)** lehetőséget választja, akkor a telefon belső tárhelyén lévő összes adat törlődik, a visszaállítás előtt készítsen biztonsági másolatot az adatokról.

# Szabályozási és biztonsági előírások

Érintse meg az olyan termékinformációk megtekintéséhez, mint például a **termék modellneve**, a gyártó neve/címe, IMEI, CU Referencia, Bluetooth nyilatkozatazonosító stb.

# Felhasználói élményt javító program

Érintse meg a gombot, hogy csatlakozzon a felhasználói élményt javító programhoz, így továbbfejleszthetjük termékdizájnunkat és az általános felhasználói élményt.

# 5 Hozza ki a legjobbat készülékéből

# FOTA upgrade

Frissítse a telefonja szoftverét a FOTA (Firmware Over The Air) Upgrade segítségével.

Az alkalmazáslista Frissítések elemének eléréséhez érintse meg a **Beállítások** > **Rendszer > Rendszerfrissítés** menüpontot. Frissítések keresése előtt be kell kapcsolnia az adatkapcsolatot vagy csatlakoznia kell egy Wi-Fi hálózatra.

A Wi-Fi bekapcsolt állapotában a rendszer képes felismerni, hogy elérhető-e új firmware verzió, és ha igen, akkor automatikusan letöltheti azt. A befejezés után egy felbukkanó párbeszédpanelen lehetősége nyílik a telefon frissítésére most vagy később.

Ha a **Beállítások > Rendszer > Rendszerfrissítés > • > Frissítési beállítások > Automatikus frissítés** ki van kapcsolva, egy felbukkanó párbeszédpanelen megkérdezi, hogy töltsön le egy új firmware verziót, amelyet a telefon felfedezett, vagy nem akarja azt figyelmen kívül hagyni.

Ha csak mobilhálózati kapcsolattal rendelkezik, akkor csak egy értesítést kap, amely megjelenik az állapotsoron.

A FOTA letöltés vagy frissítés alatt ne módosítsa az alapértelmezett tárolási helyet, hogy a megfelelő frissítőcsomagok fellelhetők legyenek.

# 6 Hibaelhárítás

Mielőtt felvenné a kapcsolatot a szervizközponttal, kövesse az alábbi utasításokat, a készülékben keletkezett hiba elhárítása érdekében:

- Az optimális működés érdekében teljesen töltse fel az akkumulátort.
- A telefon teljesítményének javítása érdekében távolítsa el a felesleges fájlokat vagy alkalmazásokat a telefonjáról.
- Frissítse a telefon szoftverét a **Beállítások > Rendszer > Rendszerfrissítés** menüpont segítségével.
- Állítsa vissza telefonját a Beállítások > Rendszer > Visszaállítás > Összes adat törlése (gyári visszaállítás) menüpontban. Alternatív megoldásként tartsa lenyomva a Be-/kikapcsoló gombot és a Hangerő fel gombot egyszerre, miközben telefonja ki van kapcsolva. Engedje el a bekapcsológombot, amikor a készülék rezeg, majd a visszaállításhoz válassza az Adatok törlése / gyári visszaállítás > Gyári adatok visszaállítása lehetőséget. A telefonján található összes adat véglegesen törlődik. A telefon visszaállítása előtt erősen ajánlott, hogy a telefonján található adatokról biztonsági mentést készítsen.

és végezze el az alábbi ellenőrzéseket:

#### A telefonom lefagyott vagy nem lehet bekapcsolni

- Amikor a telefon nem kapcsolódik be, töltse legalább 20 percig, hogy biztosítsa a szükséges minimális töltöttségi szintet. Ezt követően próbálja meg újra bekapcsolni.
- Amikor a bekapcsolási animáción nem tud túllépni, és a felhasználói felület nem elérhető, újraindításhoz tartsa lenyomva a Be-/kikapcsoló gombot. Ez elhárítja a harmadik féltől származó alkalmazások által okozott rendszerhibákat.
- Ha továbbra sem működik, állítsa vissza alaphelyzetbe a készüléket a Be-/ kikapcsoló gomb és a Hangerő fel gombok egyidejű megnyomásával. Engedje el a bekapcsológombot, amikor a készülék rezeg, majd a visszaállításhoz válassza az Adatok törlése / gyári visszaállítás > Gyári adatok visszaállítása lehetőséget.

#### A telefon több percig nem válaszolt

- Amennyiben a telefonja nem válaszol, tartsa lenyomva a **Be-/kikapcsoló** gombot, amíg a készülék kikapcsol, majd indítsa újra.
- Ha még mindig nem működik, állítsa vissza telefont.

#### A telefon magától kikapcsol

- Ellenőrizze, hogy a képernyő le legyen zárva olyankor, amikor nem használja a telefont, és hogy a **Be-/kikapcsoló** gombot ne nyomja meg véletlenül, miközben a képernyőzár fel van oldva.
- Ellenőrizze az akkumulátor töltöttségi szintjét.
- Ha még mindig nem működik, állítsa vissza telefont vagy frissítse a szoftvert.
- Ha a probléma egy bizonyos harmadik féltől származó alkalmazás használata közben jelentkezik, győződjön meg róla, hogy az alkalmazás kompatibilis a készülékével és az Android verziójával. Próbálja meg eltávolítani a harmadik féltől származó alkalmazást.

#### A telefon nem töltődik fel rendesen

- Ellenőrizze, hogy a telefonjához mellékelt TCL töltőt használja.
- Ellenőrizze, hogy az akkumulátor nem merült le teljesen, mert ha az akkumulátor hosszú ideig teljesen lemerülve állt, mintegy 20 percet vesz igénybe, amíg az akkumulátor töltésjelző megjelenik a képernyőn.
- Ügyeljen arra, hogy a töltésre normál körülmények között kerüljön sor (0°C (32 °F) és 45°C (113 °F) között).
- Külföldön ellenőrizze, hogy a bemenő feszültség kompatibilis-e.

# A telefon nem tud csatlakozni a hálózathoz, vagy a "Nincs szolgáltatás" üzenet jelenik meg.

- Próbáljon meg a hálózathoz egy másik, fizikai helyről csatlakozni.
- Ellenőrizze a szolgáltatójánál a hálózati lefedettséget.
- Ellenőrizze a szolgáltatójánál, hogy a SIM-kártyája érvényes.
- Ha a hálózat túl van terhelve, próbáljon később csatlakozni.
- Próbálja meg bekapcsolni a "Repülőgép üzemmódot" pár másodpercig, majd kapcsolja ki.

### A telefon nem tud csatlakozni az internethez

- Ellenőrizze, hogy a SIM-kártyája internet-hozzáférési szolgáltatása elérhető-e.
- Ellenőrizze a telefonja internet csatlakozási beállításait.
- Ellenőrizze, hogy olyan területen van, ahol van hálózati lefedettség.

- Próbáljon később vagy más helyről csatlakozni.
- Próbálja meg bekapcsolni a "Repülőgép üzemmódot" pár másodpercig, majd kapcsolja ki.

## Érvénytelen SIM-kártya

- Ellenőrizze, hogy a SIM-kártyát megfelelően helyezte be.
- Ellenőrizze, hogy a SIM-kártyája chipje ne legyen megsérülve.
- Ellenőrizze, hogy a SIM-kártyája szolgáltatása elérhető.

A telefonom nem tud kimenő hívásokat kezdeményezni.

- Győződjön meg arról, hogy érvényes számot tárcsázott, és megérintette az ikont.
- Nemzetközi hívások esetén ellenőrizze az országhívószámokat és körzetszámokat.
- Ellenőrizze, hogy a telefonja csatlakozott-e egy hálózatra, illetve a hálózat nem túlterhelt vagy nem elérhető.
- Ellenőrizze az előfizetése állapotát a szolgáltatójánál (egyenleg, érvényes SIMkártya stb.).
- Ellenőrizze, hogy nem tiltott le a kimenő hívásokat.
- Ellenőrizze, hogy a telefonja ne legyen repülőgép üzemmódban.

A telefonom nem tud bejövő hívásokat fogadni.

- Ellenőrizze, hogy a telefonja be van kapcsolva és csatlakozott egy hálózathoz (ellenőrizze a hálózat túlterheltségét vagy elérhetőségét).
- Ellenőrizze az előfizetése állapotát a szolgáltatójánál (egyenleg, érvényes SIMkártya stb.).
- Ellenőrizze, hogy nem irányította át a bejövő hívásokat.
- Ellenőrizze, hogy nem tiltott le bizonyos hívásokat.
- Ellenőrizze, hogy a telefonja ne legyen repülőgép üzemmódban.

Nem jelenik meg a hívó fél neve/telefonszáma egy hívás fogadásakor

- Ellenőrizze a szolgáltatójánál, hogy előfizetett erre a szolgáltatásra.
- A hívó fél titkosíthatta a nevét vagy számát.

#### Nem találom a névjegyeimet

- Ellenőrizze, hogy a SIM-kártyája nincs-e meghibásodva.
- Ellenőrizze, hogy megfelelően behelyezte a SIM-kártyáját.

## A hívások hangminősége gyenge

- Hívás közben a Hangerő gomb megnyomásával szabályozhatja a hangerőt.
- Ellenőrizze a térerőt. Menjen át egy erősebb jelerősségű helyiségbe.
- Ellenőrizze, hogy a telefonja vevőkészüléke, csatlakozója és hangszórója tiszta legyen.

### Nem tudom a kézikönyvben leírt funkciókat használni

- Ellenőrizze a szolgáltatójánál, hogy az előfizetése tartalmazza-e az adott szolgáltatást.
- Ellenőrizze, hogy ennek a funkciónak a használatához nincs-e szükség egy TCL tartozékra.

### Ha kiválasztok egy telefonszámot a névjegyek közül, nem tudom tárcsázni

- Ellenőrizze, hogy helyesen mentette-e el a telefonszámot a telefonkönyvben.
- Ellenőrizze, hogy kiválasztotta az országhívószámot, ha nemzetközi számot hív.

### Nem tudok névjegyet hozzáadni

• Ellenőrizze, hogy a SIM-kártyája telefonkönyve nem telt-e meg; töröljön néhány névjegyet vagy mentsen le néhányat a telefonja memóriájába.

### Az engem hívók nem tudnak hangposta üzenetet hagyni

• Keresse fel hálózati szolgáltatóját a szolgáltatás elérhetőségével kapcsolatban.

#### Nem tudok hozzáférni a hangpostámhoz.

- Ellenőrizze, hogy a szolgáltató hangposta számát helyesen adta meg a "Hangposta száma" mezőben.
- Ha a hálózat foglalt, próbálja meg később.

### Nem tudok MMS üzeneteket küldeni és fogadni

• Ellenőrizze a telefon memóriáját: előfordulhat, hogy megtelt.

- Vegye fel a kapcsolatot a hálózati szolgáltatójával, hogy ellenőrizze a szolgáltatás elérhetőségét, és az MMS beállításokat.
- Ellenőrizze a szerverközpont számát vagy a saját MMS profilját a szolgáltatójánál.
- A szerverközpont foglalt lehet. Próbálja újra később.

### SIM-kártya PIN-kódja zárolva

 Vegye fel a kapcsolatot a hálózati szolgáltatóval a PUK-kód (személyes kioldó kód) megszerzéséhez.

#### Nem tudom csatlakoztatni a telefonomat a számítógépemhez

- Ellenőrizze, hogy az USB-port nincs eltörve. Ha nem működik, számítógépén próbálkozzon egy másik USB-porttal.
- Ellenőrizze az USB illesztőprogramok megfelelő telepítését.
- Ha Windows alapú számítógépet használ, győződjön meg arról, hogy az támogatja az MTP üzemmódot. Ha Mac alapú számítógépet használ, telepítse az Android File Transfer alkalmazást a www.android.com/filetransfer/ weboldalról.

### Nem tudok új fájlokat letölteni

- Ellenőrizze, hogy elégséges telefonmemória áll rendelkezésére a letöltéshez.
- Válassza ki a microSD-kártyát a letöltött fájlok tárolási helyéül.
- Ellenőrizze az előfizetése állapotát a szolgáltatójánál.

#### A telefont nem lehet felismerni Bluetooth-on keresztül.

- Ellenőrizze, hogy a Bluetooth be van kapcsolva, és a telefonja más felhasználók által látható.
- Ellenőrizze, hogy a két telefon a Bluetooth érzékelési távolságon belül található.

#### Az akkumulátor túl gyorsan lemerül

- Győződjön meg arról, hogy betartja a teljes töltéshez szükséges időt (minimum 120 perc).
- Részleges töltés esetén a töltésjelző téves adatot mutathat. A pontos töltöttségi szint kijelzéséhez várjon legalább 20 percet a töltő eltávolítása után.
- Állítsa a képernyő fényerejét megfelelő szintre.
- Hosszabbítsa meg az e-mail automatikus ellenőrzését, amennyire csak lehetséges.

- A híreket és időjárás-jelentést manuálisan frissítse, vagy a lehető leghosszabb időre állítsa be az automatikus frissítést.
- Lépjen ki a háttérben futó alkalmazásokból, amennyiben ezeket hosszabb ideig nem használja.
- Kapcsolja ki a Bluetooth funkciót, Wi-Fi-t vagy GPS-t, ha nem használja ezeket.

# A telefon felmelegszik a hosszabb beszélgetések, játékok futtatása, internetböngészés vagy egyéb komplex alkalmazások futtatása következtében

• Ez a melegedés természetes következménye a processzor által végzett jelentős adatfeldolgozásnak. A fenti műveletek befejezését követően a telefonja visszahűl normál hőmérsékletre.

# A gyári adatok visszaállítását követően a Google fiókom belépési adatainak megadása nélkül nem tudom a telefonomat használni.

- A visszaállítást követően meg kell adnia annak a Google fióknak a belépési adatait, amelyeket eredetileg használt a telefonján.
- Ha nem emlékszik Google fiókjának belépési adataira, végezze el a Google fiók helyreállítási műveleteit.
- Ha még mindig nem sikerül hozzáférnie a telefonjához, forduljon a hivatalos szervizközponthoz, de ne feledje, ez nem fog garanciális esetnek minősülni.

#### Elfelejtem a telefonnal kapcsolatos jelszavakat/kódokat/kulcsokat

- Végezze el a gyári adatok visszaállítását.
- Ha még mindig nem sikerül hozzáférnie a telefonjához, forduljon a hivatalos szervizközponthoz, de ne feledje, ez nem fog garanciális esetnek minősülni.

#### Az érintőképernyő megérintése után nem történik semmi

- Ellenőrizze, hogy a képernyő nem sérült-e meg. Ha megsérült, készítsen biztonsági másolatot az adatairól, majd vigye el a készüléket és a vásárlást igazoló számlát a szervizközpontunkba, ahol professzionális segítséget kaphat.
- Ha a probléma egy harmadik féltől származó alkalmazás használata közben jelentkezik, győződjön meg róla, hogy az alkalmazás kompatibilis a készülékével és az Android verziójával. Próbálja meg eltávolítani a harmadik féltől származó alkalmazást.
- Ellenőrizze, hogy a hiba töltést közben fordul-e elő. Ha igen, azt javasoljuk, próbálja ki a eredeti töltőt és adatkábelt.

(Megjegyzés: A nem szabványos töltők és adatkábelek feszültségének instabilitása miatt az érintőképernyő nem reagál).

- Győződjön meg róla, hogy a hőmérséklet, ahol a készüléket használja se nem túl meleg, se nem túl hideg. A kapacitív érintőképernyő normál üzemi hőmérséklete -10 °C~60 °C. A túl magas vagy alacsony hőmérséklet az érintőképernyő reakcióképtelenségét okozza.
- Ha képernyővédő van a képernyőn, ellenőrizze, hogy az eltávolítása után működik-e az érintőképernyő.
- Győződjön meg róla, hogy az érintőképernyőn nincsenek foltok, például víz vagy izzadság. Ha vannak, törölje le a képernyőt, és próbálja újra.
- Ha még mindig nem működik, állítsa vissza telefont vagy frissítse a szoftvert.

#### Nem lehet bekapcsolni a kamera vaku üzemmódját

- Töltse a készüléket, amíg az akkumulátor töltöttségi szintje el nem éri a 30%-ot. A kamera vakuja nem használható, ha az akkumulátor alacsony töltöttségi szinttel rendelkezik.
- Törölje a Kamera alkalmazás gyorsítótárát.

Az alkalmazás gyorsítótárának törlésének lépjen a főmenübe, és válassza a Beállítások > Alkalmazások > Összes alkalmazás megtekintése > Kamera > Tárhely és gyorsítótár Tárhely törlése és Gyorsítótár törlése opciót.

- Húzza lefelé a gyorsbeállítások sávot bármelyik felületen, érintse meg a zseblámpa ikont, hogy ellenőrizze, működik-e a vaku a készülékén.
- Ellenőrizze, hogy a kamera be van-e állítva a speciális felvételi módra. Bizonyos effektusok eléréséhez a program letiltja a vaku használatát. Kérjük, váltson vissza a kamerán normál felvételi módra.

#### Hogyan lehet biztonsági mentése készíteni a készülékem adatairól

- Lépjen a Beállítások > Rendszer > Biztonsági mentés részbe (lásd a "4.22 Rendszer > Biztonsági mentés" részt)
- Emellett a Telefon adatmásoló alkalmazáson keresztül is készíthet biztonsági mentést telefonja adatairól. Lapozzon felfelé a kezdőképernyőn, majd írja be a keresősávba a Telefon adatmásoló szöveget, majd a képernyőn látható utasításokat követve továbbítsa az adatokat.

# 7 Műszaki adatok

#### Platform:

• MTK G36 (MT6765X)

#### OS:

• Android 14

#### Memória<sup>(1)</sup>:

- 64 GB ROM + 8 GB\* RAM (4 GB RAM+4 GB RAM bővítés)
- 128 GB ROM + 8 GB\* RAM (4 GB RAM+4 GB RAM bővítés)

#### Méretek (H × Sz × V):

• 168,29x76,67x8,32 mm

#### Tömeg:

• 190 g

### Képernyő:

• HD+ 720X1600 20:9

### Hálózat:

- 2G: 850/900/1800/1900
- 3G: B1/2/5/8
- 4G: B1/3/5/7/8/20/26/28/38/40/41 (2496-2690 MHz)

#### GPS:

• BDS/GPS/Glonass/Galileo, A-GPS-szel

### Csatlakozási lehetőségek:

- Bluetooth 5.1
- Wi-Fi 802.11a/ b/g/n/ac, 2,4GHz & 5 Ghz
- 3,5 mm-es hangkimeneti aljzat
- <sup>(1)</sup> A megvásárolt eszköztől függően.

• Type-C 2.0

### Kamera:

- Hátsó kamera: 50 MP (fő és makró)+2 MP (D) kettős
- Elülső kamera: 5MP FF

### Támogatott hang- és videoformátumok:

- AAC, HE-AAC v1, HE-AAC v2, AMR, AWB, MIDI, MP3, OGG VORBIS,
- WAV(Alaw/Ulaw), WAV(Raw), FLAC, OPUS
- MPEG2, H.263, MPEG4, H.264, H.265, VP8, VP9

### Akkumulátor<sup>(1)</sup>:

• Kapacitás: 5010 mAh

### Bővítőhely:

• MicroSD™ memóriakártya

(A MicroSD-kártya 512 GB-ig elérhető)

### Érzékelők:

• Gyorsulásérzékelő

Megjegyzés: A műszaki jellemzők előzetes értesítés nélkül megváltozhatnak.

<sup>&</sup>lt;sup>(1)</sup> Az eredeti akkumulátort szigorú biztonsági vizsgálatoknak vetettük alá a vonatkozó szabványoknak való megfelelés érdekében. Az eredetitől eltérő akkumulátorok használata veszélyesnek bizonyulhat.

# 8 Tartozékok

Standard tartozékok

- Töltő (1)
- Type C 2.0 kábel
- LCD matrica
- Gyors használati útmutató
- SIM-kártya eltávolító tű

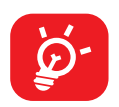

- A tartozékok országok szerint eltérhetnek.
- A telefont csak a dobozban mellékelt TCL tartozékokkal használja.

# 9 Licencek

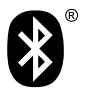

Bluetooth SIG, Inc. által engedélyezett és tanúsított TCL T509K Bluetooth nyilatkozat ID D061527

Wi-Fi Alliance tanúsítvánnyal

# **10** Nyilatkozat

A telefon szoftverkiadásától vagy az adott szolgáltató szolgáltatásaitól függően bizonyos eltérések lehetnek a felhasználói kézikönyv leírása és a telefon működése között.

A TCL Communication Ltd. jogilag nem vonható felelősségre az ilyen jellegű eltérésekért, sem pedig ezek esetleges következményeiért, mely felelősség kizárólag a szolgáltatóra hárul.

<sup>&</sup>lt;sup>(1)</sup> Ha a készülékkel együtt adják el, a megvásárolt készüléktől függően.

# DISPL <sup>¬</sup>AY GREATNESS